## Naujos galimybės FINVALDOJE ryšium su VMI reikalavimais nuo 2016-10-01

### Versija

Siekiant naudotis žemiau aprašytomis galimybėmis, reikia įsidiegti versiją ne žemesnę kaip 5.1.52.

### Elektroninių važtaraščių teikimas per i.VAZ:

| Byla Keisti Rodyti Turinys Operacijos           | ļrankiai Langai Pagalba                          | 3         |                                                                                                    |         |  |
|-------------------------------------------------|--------------------------------------------------|-----------|----------------------------------------------------------------------------------------------------|---------|--|
| 🗗 🗳 🖉 🚳 🖪 🗅 🐗 🕱 🖉 🛱                             | ļmonės parametrai                                |           | 📕 🖓 ? 1 5 7 3 🕥 🔅 🐓                                                                                                    |         |  |
|                                                 | Individualūs paramet                             | rai       | as                                                                                                    |         |  |
|                                                 | Spausdinimo parametrai<br>Darbalaukio parametrai |           | Davadinimaa                                                                                                    | Tipos   |  |
|                                                 |                                                  |           | TUDTAS                                                                                                    | • Tipas |  |
| ⊡ Jaskaitos                                     | Poriodu uždan mas                                |           |                                                                                                    | Turtas  |  |
|                                                 | Penodų uzdarymas                                 |           |                                                                                                    | Turtas  |  |
| 🗄 🗾 Klientai                                    | Darbuotojai                                      |           |                                                                                                    | Turtas  |  |
| 🕀 💼 Prekės/atsargos                             | Slaptažodis                                      |           | Plétros darbu savikaina                                                                                                    | Turtas  |  |
| 🖃 🖬 Paslaugos                                   | Duomenu importas                                 |           | Išankstiniai apmokėjimai                                                                                                    | Turtas  |  |
| 🕀 🛄 Ilgalaikis turtas                           | Duomenu eksnortas                                |           | Amortizacija (-)                                                                                                    | Turtas  |  |
| Mažavertis inventorius                          | Duomenų eksportas.                               | idiogimas | Vertės sumažėjimas (-)                                                                                                    | Turtas  |  |
|                                                 | Duomenų pakelumų                                 | julegimas | DECTIŽAC                                                                                                    | Turtoo  |  |
|                                                 | Papildomos program                               | os 🕨      | Fvs Servis                                                                                                    |         |  |
| 🗄 🛄 Normatyvai                                  | Kopijavimas/Atstatyn                             | nas 🕨     | Savikainos perskaičiavimas                                                                                                    |         |  |
| 🖃 🛄 Apie įmonę                                  |                                                  | 1129      | Pardavimu generavimas iš sutarčiu                                                                                                    |         |  |
| Bankai                                          |                                                  | 113       | Išlaidu naskirstymas objektams.                                                                                                    |         |  |
| Mokėjimų paskirtys                              |                                                  | 1130      | Automatinis užskaitu generavimas                                                                                                    |         |  |
| Operacijų žurnalai                              |                                                  | 1131      | Delevivisioni elevitive elevitive el |         |  |
| Lurnaių grupes     Alternatyvus saskaitu planas |                                                  | 1138      | Deispinigių skaiciavimas                                                                                                    |         |  |
| Momentarai                                      |                                                  | 1139      | Rysys su programa Algos                                                                                                    |         |  |
| 🖅 💼 Gaminiai/Žaliavos                           |                                                  | 114       | Ryšys su bankais                                                                                                    |         |  |
| 🚺 Valstybės                                     |                                                  | 1140      | Elektroninio deklaravimo formos                                                                                                    |         |  |
| 🔃 🛄 Dokumentai                                  |                                                  | 11400     | VMI važtaraščiai                                                                                                    |         |  |
|                                                 |                                                  | 11401     | Euclos importaciókaportac                                                                                                    |         |  |
|                                                 |                                                  | 11403     | Pose os importas/eksportas                                                                                                    |         |  |
|                                                 |                                                  | 11408     | rysys su kasos aparatais                                                                                                    |         |  |
|                                                 |                                                  | 11409     | BAR kodų spausdinimas                                                                                                    |         |  |
|                                                 |                                                  | 1141      | Ryšys su duomenu kaunikliais                                                                                                    |         |  |
|                                                 |                                                  | 11410     | Byšys su degalinėmis                                                                                                    |         |  |
|                                                 |                                                  | 11410 -   | Rezervavimu autokonijavimas i nardavimus                                                                                                    |         |  |
|                                                 |                                                  | 11411     | Puomenų importas iš *vis * visų bulų                                                                                                    |         |  |
|                                                 |                                                  | 11413     | 3 Duomenų importas iš *.xls, *.xlsx bylų                                                                                                    |         |  |
|                                                 |                                                  | 11418     | El. laiškų siuntimas                                                                                                    |         |  |
|                                                 |                                                  | 11419     | Fvs Atsiskaitymai                                                                                                    |         |  |
|                                                 |                                                  | 115       | Sąskaitų plano reorganizavimas                                                                                                    |         |  |

#### 1. Paleiskite programą:

### 2. Atsidaro šis langas

| • Filt                                                                                                    | tras                                                                                                    |
|----------------------------------------------------------------------------------------------------|----------------------------------------------------------------------------------------------------|
| Katalogas:       C:\Users\FVS\Desktop\VMI\TEST         Duomenų filtras       Data:       2016-09-27       iki         Dok. Nr.:       0       iki       0         Žurnalų grupė:       V       iki       0         Op. tipų grupė:       V       iki       0         Duomenis imti iš operacijų       Eksportuoti       ©       Važtaraštis         Pardavimai       ©       Važtaraštis       ©       Keitimas         VVM pardavimų rezervavimai       Vidiniai perkėlimai       Važtaraščio numeris - operacijos serija ir dokumentas         Įtraukti paslaugas:       V       V       V | Krovinio bendras svoris Krovinio važtaraščio svorio laukas © Krovinio važtaraščio svorio laukas © Detaliujų eilučių bruto suma ✓ Paslaugos eilučių papildomos informacijos suma ✓ Neto —Iškrovimo vieta ✓ Krovinio važtaraštis ✓ Krovinio važtaraštis ✓ Antraštės adreso informacija ✓ Siuntimo adresas iš kliento kortelės Vidiniai perkėlimai   Pakrovimo/Iškrovimo informacija iš sandėlio papildomos inf. I |
|                                                                                                    | Eksportuoti Atšaukti                                                                                                    |

3. Važtaraščio lauke nurodykite reikiamus nustatymus:

| •                                                                                                    | Filtras                                                                                                    | ×                                                                                                    |
|----------------------------------------------------------------------------------------------------|----------------------------------------------------------------------------------------------------|----------------------------------------------------------------------------------------------------|
| Katalogas:       C:\Users\FVS\Desktop\VMI\TEST         Duomenų filtras       Data:       Image: 2016-09-27       iki         Dok. Nr.:       0       iki       0         Žurnalų grupė:       V       V       V         Op. tipų grupė:       V       V       V         Duomenis imti iš operacijų       Eksportuoti       Image: V       V         Duomenis imti iš operacijų       Eksportuoti       Image: V       Važtaraši         Vulto Pardavimų rezervavimai       Image: Vidiniai perkėlimai       Image: V       Važtaraščio numeris - operacijos serija ir dokumentu Įtraukti paslaugas: | <ul> <li>(A)</li> <li>Krovinio bendras svor</li> <li>Ide-09-27 ▼</li> <li>Image: Bruto</li> <li>Chrovinio važ</li> <li>Chrovinio važ</li> <li>Chrovinio važ</li> <li>Chrovinio važ</li> <li>Paslaugos ei</li> <li>Paslaugos ei</li> <li>Paslaugos ei</li> <li>Iškrovimo vieta</li> <li>Iškrovimo vieta</li> <li>Krovinio važtara</li> <li>Krovinio važtara</li> <li>Krovinio važtara</li> <li>Matraštės adress</li> <li>Siuntimo adresa</li> <li>Vidiniai perkėlimai</li> <li>Pakrovimo/Iškriauko</li> </ul> | is<br>itaraščio svorio laukas<br>učių bruto suma (E)<br>lučių papildomos informacijos suma<br>ištis<br>io informacija<br>s iš kliento kortelės<br>iovimo informacija iš sandėlio papildomos inf. I |
|                                                                                                    |                                                                                                    | Eksportuoti Atšaukti                                                                                                    |

- (A) Nurodykite kelią iki eksportuotinų bylų katalogo;
- (B) Nurodykite datų intervalą ir, jei reikia, kitą papildomą informaciją, pagal kurią būtų atfiltruotos Jums reikalingos operacijos važtaraščių teikimui;
- (C) Nurodykite operacijas, iš kurių būtų filtruojami duomenys. Pvz., jei rašote sąskaitas iš karto per pardavimus ir pildote jose krovinio važtaraščio informaciją, žymėkite "Pardavimai", jei per rezervavimus žymėkite punktą "Pardavimų rezervavimai", jei reikia abu kartu ir pan.
- (D) Nurodykite Jūsų tikslą ar teiksite naujus važtaraščius, ar koreguojančią informaciją (Keitimas);

- (E) Ir (F) punktai tai papildomi nustatymai, nusakantys, kaip turėtų būti pateikti duomenys t.y. su/be svorių, kaip turėtų būti apskaičiuojamas krovinio svoris, kaip turėtų būti imamas važtaraščio dokumento numeris (galbūt jis sutampa su sąskaitos numeriu) ir pan.
  - 4. Nurodę reikiamus nustatymus, spauskite mygtuką "Eksportuoti".
  - 5. Jei ne visi reikalingi duomenys bus įvesti, programa gali parodyti klaidų sąrašą:

| Informacija                                                                                                    | ×   |
|----------------------------------------------------------------------------------------------------|-----|
| <br>Nenurodytas kliento 'PIRKĖJAS' telefonas!<br>Žurnalas: 'KR_VAZT', Dokumentas: 'ABBA', Numeris: 6 Nenurodytas prekės/paslaugos 'PREKĖ1' matavimo vienetas!<br>Žurnalas: 'KR_VAZT', Dokumentas: 'ABBA', Numeris: 6 Nenurodytas prekės/paslaugos 'PREKĖ2' matavimo vienetas! | ~   |
|                                                                                                    |     |
|                                                                                                    |     |
|                                                                                                    |     |
| <                                                                                                    | ~   |
| Baig                                                                                                    | gti |

- 6. Tokiu atveju reikia ištaisyti visas minėtas klaidas ir pakartoti eksporto procedūrą dar kartą. Failo su klaidomis (nors jis ir bus sukurtas), Jums deklaruoti nepavyks;
- 7. Kai klaidų daugiau nebus, Jūsų nurodytame kataloge bus sukurtas failas, paruoštas išsiuntimui. Programa Jus apie tai informuos tokiu pranešimu:

|                                                                                                    | Filtras                                                                                                    | ×   |
|----------------------------------------------------------------------------------------------------|----------------------------------------------------------------------------------------------------|-----|
| Katalogas: C:\Users\RA                                                                                      | SA.FVS\Desktop\VMI\TEST                                                                                             |     |
| Data: 1º 2016<br>Dok. Nr.: 0<br>Žurnalų grupė:                                                              | -09-27 ▼ IN IV 2016-09-27 ▼ IV Bruto<br>IA D C Krovinio važtaraščio svorio laukas<br>Pranešimas                     |     |
| Op. tipų grupė:<br>-Duomenis imti iš operacijų<br>Pardavimai<br>Pardavimų rezervavin<br>UVM pardavimų rezer | Sukurtas failas<br>'C:\Users\RASA.FVS\Desktop\VMI\TEST\Vaztarasciai_NUO_155_IKI_155A1_2016.09.<br>28_09.57.19.xml'. |     |
| Važtaraščio numeris -<br>Įtraukti paslaugas:                                                                | operacijos serija ir dokumentas       V       Eksportuoti                                                           | kti |

8. Failai bus sukurti nurodytame kataloge:

| 👪 l 💽 👪 = l          |   |                | C:\Users\RASA.FVS\Deskto                 | op\VMI\TEST      |              |      |      |
|----------------------|---|----------------|------------------------------------------|------------------|--------------|------|------|
| File Home Share View |   |                |                                          |                  |              |      |      |
|                      |   |                |                                          |                  |              |      | ¥ (  |
| Documents            | ^ | Name           | *                                        | Date modified    | Туре         | Size |      |
| 🐌 Downloads 🕦 Music  |   | Vaztarasciai_N | UO_155_IKI_155A1_2016.09.28_09.57.19.xml | 2016-09-28 09:57 | XML Document |      | 9 KB |
| Pictures             |   |                |                                          |                  |              |      |      |

9. Dabar jau galima paimti sugeneruotą naujausią failą/failus ir rankiniu būdu jį pateikti VMI per iVAZ sistemą. Tam reikia prisijungti prie i.MAS (<u>https://imas.vmi.lt</u>) ir įkelti paruoštą informaciją taip, kaip nurodyta žemiau: ???

| i.MAS           | i.SAF         | i.VAZ |                     |                        |                               |                           |   |         |
|-----------------|---------------|-------|---------------------|------------------------|-------------------------------|---------------------------|---|---------|
| Važtaraščiai    |               |       |                     |                        |                               |                           |   |         |
| Įkelti rinkmena | ą             | V     | ažtaraščių duomen   | ų rinkmenų sąra        | ašas                          |                           |   |         |
| Įvesti važtaraš | ščio duomenis | Ri    | nkmenos įkėlimas    |                        |                               |                           |   |         |
| lšrašyti e. važ | itaraštį      |       |                     |                        | Spausk                        | ite šia nuoroda           |   |         |
|                 |               |       |                     | Pele įtempkite rinkmen | q į šią zoną arba pasirinkite | : rinkmeną iš kompiuterio | ) |         |
|                 |               | Ri    | nkmenos pavadinimas | Įkėlimo data nuo       | Įkėlimo data iki              | Büsena                    |   |         |
|                 |               | F     | iltras              |                        | 1000 (111)<br>1111            | Pasirinkite               | ~ | leškoti |

7. Parinkite FINVALDOJE sukurtą atitinkamą failą:

# Važtaraščių duomenų rinkmenų sąrašas

| Ri | nkmenos įkėlimas                                                                                                    |                                 |                                              |                                           |                      |       |
|----|----------------------------------------------------------------------------------------------------|---------------------------------|----------------------------------------------|-------------------------------------------|----------------------|-------|
| At | sisiųskite: Rinkmenos                                                                                                    | s formavimo taisyklės (XSD)     | Rinkmenos pav                                | vyzdys (XML)                              |                      |       |
|    |                                                                                                    | Pele įtempkite rinkmeną į šią : | T<br>zoną arba <mark>pasirinkite rink</mark> | kmeną iš kompiute                         | rio                  |       |
|    | 6                                                                                                    | Choose File to                  | Upload                                       |                                           |                      | ×     |
| 1  |                                                                                                    |                                 |                                              | ✓ C Search TE                             | ST                   | ,p    |
| -  | Organize 🔻 New folder                                                                                                    |                                 |                                              |                                           |                      | 0     |
| R  | <ul> <li>FvsAtsiskaitymai</li> <li>MobiliulrenginiuPaleidimas</li> <li>NumatomiDarbai</li> <li>PAY_PREMIUM</li> <li>Pastabos</li> </ul> | Vaztarasciai_NUO_155_IKI_155A   | 1_2016.09.28_09.57.19.xml                    | Date modified<br>2016-09-28 09:57         | Type<br>XML Document | Size  |
|    | Jie name:                                                                                                    | v «                             |                                              | <ul> <li>✓ All Files (<br/>Ope</li> </ul> | *.*)<br>n Cancel     | ×<br> |

10. Spauskite F5 (Refresh), ir tuomet jau matysite įkeltą rezultatą:

| Rinkmenos pavadinimas | Įkėlimo data nuo             | Įkėlimo data iki   | Büsena        |                  |              |
|-----------------------|------------------------------|--------------------|---------------|------------------|--------------|
| Filtras               | <u>iii</u>                   | <u>iii</u>         | Pasirinkite   | ~                | leškoti      |
|                       |                              |                    |               |                  |              |
|                       |                              |                    |               |                  |              |
| Šaltinis              | Rinkr                        | nenos pavadinimas  |               | Įkėlimo data     |              |
| [kelta portale        | Vaztarasciai_<br>9.57.19.xml | NUO_155_IKI_155A1_ | _2016.09.28_0 | 2016-09-27 09:44 | Peržiūrėti > |

### 11. Duomenys:

# Važtaraščio duomenų peržiūra

| Sukūrė: Uždaroji akcinė bendrovė "FIN | ANSŲ VALDYMO Redagavo: | Redagavo: Uždaroji akcinė bendrovė "FINANSŲ VALDYMO |               |   |
|---------------------------------------|------------------------|-----------------------------------------------------|---------------|---|
| SISTEMOS" 2016-09-27 09:43            | SISTEMOS               | SISTEMOS" 2016-09-27 09:44                          |               |   |
| Keisti                                | Atšaukti               | Spausdinti                                          | Kiti veiksmai | ~ |

#### Važtaraštis 155A1

| Büsena            | Patvirtintas    | Išgabenimo data                       | 2016-09-27 13:10           |
|-------------------|-----------------|---------------------------------------|----------------------------|
| Vidinis numeris   | ABBA            | Numatoma pristatymo data ir<br>laikas | 2016-09-27 15:10           |
| Išrašymo data     | 2016-09-27      | Pakrovimo vieta                       | Pakrovimo vieta            |
| Registracijos Nr. | A0025E-20160927 |                                       |                            |
| Colore No.        |                 | Iškrovimo vieta                       | Pirkėjo adresas antraštėje |
| Sekos Nr:         | 2               | Išrašymo vieta                        | Surašymo vieta             |

| Siuntėjas                                              | Vežėjas        | Gavėjas                      |
|--------------------------------------------------------|----------------|------------------------------|
| Uždaroji akcinė bendrovė "FINANSŲ VALDYMO<br>SISTEMOS" | UAB "VEŽĖJAS"  | UAB "PIRKÉJAS"               |
| 122640022                                              | 2222222222     | 111111111                    |
|                                                        | Vežėjo adresas | Pirkėjo registravimo adresas |
| Laisves pr. 125-303, 3 aukstas                         | 8-900-15452    | 8-600-29280                  |

#### Krovinys

#### Prekės

| Eil. Nr. | Kodas 1 | Kodas 2 | Pavadinimas | Kiekis | Mat. vnt. |
|----------|---------|---------|-------------|--------|-----------|
| 1        | PREKĖ1  |         | Prekė1      | 1      | VNT       |
| 2        | PREKĖ2  |         | Prekė2      | 3      | VNT       |

#### Transporto priemonės

| Eil. Nr. | Reg. Nr. | Markė, modelis | Plombos ID | Plombos aprašymas |
|----------|----------|----------------|------------|-------------------|
| 1        | VMI 001  |                |            |                   |

| Kita informacija     | acija DĖMESIO: vairuotojo kortelėje turėtū būti užrašytas iš pradžių vardas, tada pavardė, kad laukai atsirastų savose vietose. |                                          |  |  |  |  |
|----------------------|----------------------------------------------------------------------------------------------------|------------------------------------------|--|--|--|--|
| Vairuotojai          | Vardas Pavardė                                                                                                    | Pavojingo krovinio klasės ir<br>numeriai |  |  |  |  |
| Svoris neto          |                                                                                                    | Krovinio vertė                           |  |  |  |  |
| Svoris bruto         |                                                                                                    | Pridedami dokumentai                     |  |  |  |  |
| Instrukcijos vežėjui |                                                                                                    | Papildoma informacija apie<br>krovinį    |  |  |  |  |

| -                                                                       | KR VAZT - K | rovinio važtaraččiai (       | $O_{\mathbf{p}}$ $\mathbf{pr} \cdot 6$ |                  |              |                 | _ 🗆 🗙       | 1               |
|-------------------------------------------------------------------------|-------------|------------------------------|----------------------------------------|------------------|--------------|-----------------|-------------|-----------------|
| Operacija Operacijos eilutė Papildomi laukai Priemonės 2                | Žinynas     |                              |                                        | Krovinio važtar  | raščio lauka | ai              |             | ×               |
|                                                                         |             |                              |                                        |                  |              |                 |             |                 |
|                                                                         | Kr          | rovinio važtaraščio numeris: | 155A1                                  |                  |              |                 |             |                 |
| Pirkėjas: PIRKĖJAS VI UAB "PIRKĖJAS"                                    | S           | urašymo vieta, data, laikas: | v >                                    | Surašymo vieta   |              |                 | 2016.05     | 9.27 11:10:37 💌 |
|                                                                         | Pak         | rovimo adresas,data,laikas:  | ۷ >                                    | Pakrovimo vieta  |              |                 | 2016.09     | 9.27 13:10:37 💌 |
| Oo data Valiutos data Mokéiimo                                          | lški        | rovimo adresas,data,laikas:  | ۷ >                                    | lškrovimo vieta  |              |                 | 2016.05     | 9.27 15:10:37 💌 |
|                                                                         | 27 -        | Krovinio svoris:             |                                        | ,                |              |                 | ,           |                 |
|                                                                         | -27 -       | ,<br>Krovinį išdavė:         | ¥ >                                    | Vardas1 Pavardė1 |              |                 |             |                 |
|                                                                         |             | ,<br>Krovinį priėmė:         | V >                                    | Vardas2 Pavardė2 |              |                 |             |                 |
| Valiuta: EUR                                                            |             | ,<br>Vairuotojas:            | V >                                    | Vardas Pavardė   |              |                 |             |                 |
| Kainos su PVM:                                                          |             | Transporiem marké valor:     | V >                                    | VMI 001          |              |                 |             |                 |
|                                                                         |             | Papildoma informacija:       |                                        |                  |              |                 |             |                 |
| Paslaugos 🗸                                                             |             | r apidonia intoiniacija.     |                                        |                  |              |                 |             |                 |
| Operacijos eilutės                                                      |             | ,                            |                                        |                  |              |                 |             | 1               |
|                                                                         |             |                              |                                        |                  |              |                 | Patvirtinti | Atsaukti        |
| Rodas Pavadinimas (is detailos ellutes)                                 |             | 1                            | 10 0000                                | 10.00            | 01           |                 |             |                 |
| PREKĖ2 Prekė2                                                           |             | 3                            | 15.0000                                | 45.00            | 01           |                 |             |                 |
| PASLAUGA Paslauga                                                       |             | 1.00                         | 15.0000                                | 15.00            | Paslauga     |                 |             |                 |
|                                                                         |             |                              |                                        |                  |              |                 |             |                 |
|                                                                         |             |                              |                                        |                  |              |                 |             |                 |
| Eilučių skaičius: 3                                                     |             |                              |                                        |                  |              | Viso be PVM:    | 70.00       |                 |
| Kiekio suma: 5.00000                                                    |             |                              |                                        |                  |              | PVM:            | 14.70       |                 |
| Operacija traukiama i registravimo žumalą                               |             |                              |                                        |                  |              | VISO SU P'VIMI: | 84.70       |                 |
| Гадупета<br>Sukurta: 2016-09-27 09:43:21 Когедиота: 2016-09-27 09:43:55 |             |                              |                                        |                  |              |                 |             |                 |
|                                                                         |             |                              |                                        |                  |              |                 |             |                 |
| Pasiruošęs                                                              |             |                              | ADMIN.                                 | ADMIN.           | PP           |                 | NUM         |                 |
|                                                                         |             |                              |                                        |                  |              |                 |             |                 |

| *                                                                                                    | KR_VAZT - K                                                                                                    | rovinio važtaraščiai (Op | . nr.: 6) – 🗆 🗡                              |
|----------------------------------------------------------------------------------------------------|----------------------------------------------------------------------------------------------------|--------------------------|----------------------------------------------|
| Operacija Operacijos eilut                                                                                                | ė Papildomi laukai Priemonės Žinynas                                                                              |                          | Antraštė 🛛 🗙                                 |
| 💷 😔 🖪 🕑 🗐                                                                                                    | ଛੁੁ⊐ੁਟ ∭  <u>0</u>  ₽ _  <u>1</u>   <u>A</u> _  ■ ≞ ∓                                                             | Ń 🖹 <mark>थ</mark>       | Papildoma informacija                        |
| Pirkėjas PIRKE<br>Dokumentas<br>Op. dat<br>2016-(<br>Operacijos tipas PROG<br>Valiuta: EUR<br>Kainos su PVM:<br>Paslaugos | JAS V) UAB "PIRKÉJAS"<br>V) ABBA<br>Ualiutos data Mokèjimo data<br>09-27 V 2016-09-27 V 2016-09-27 V<br>R V)<br>V | Sutartis: V              | 1.       126         2.                      |
| Kodas                                                                                                    | Pavadinimas (iš detalios eilutės)                                                                                 | Kiekis Kair              | Iniciatorius: V>                             |
| PREKÉ1                                                                                                    | Preké1                                                                                                    | 1                        | Adresas: ADR1 V > Pirkėjo adresas antraštėje |
| PREKĖ2                                                                                                    | Prekė2                                                                                                    | 3                        | Sandoris:                                    |
| PASLAUGA                                                                                                    | Paslauga                                                                                                    | 1.00                     | Pristatymo sal.:                             |
| Eilučių skaičius: 3                                                                                                    |                                                                                                    |                          | Transp. rūšis:<br>Šalis siuntėja: VI         |
| Kiekio suma: 5.00000<br>☐ Operacija traukiama j<br>☐ Pažymėta<br>Sukurta: 2016-09-27 09:                                  | i <b>registravimo žumalą</b><br>43:21 Koreguota: 2016-09-27 09:43:55                                              |                          | Patvirtinti Atšaukti 70<br>70                |
| Pasiruošęs                                                                                                    |                                                                                                    | 4                        | ADMIN. ADMIN. PP                             |

# Sąskaitų faktūrų deklaravimas per i.SAF:

FINVALDOJE esantys gaunamų bei išrašomų sąskaitų elektroninių formų generavimo moduliai taip pat papildyti nauja galimybe kurti el. sąskaitų formas \*.xml formatu pagal VMI reikalavimus:

| R                                                                    |                                                                |                                   |
|----------------------------------------------------------------------|----------------------------------------------------------------|-----------------------------------|
| Byla Keisti Rodyti Turinys Operacijos                                | Irankiai Langai Pagalba                                        |                                   |
| 🗗 🗳 🔂 🎒 🕒 🗅 🗶 🖉 🔛                                                    | ļmonės parametrai                                              | 2 k? 9 I 5 7 3 @ 🗣 🖉              |
| E GPERACIJOS                                                         | Individualūs parametrai                                        |                                   |
| 🛨 🔶 Skolos/sandėlis                                                  | Spausdinimo parametrai                                         | -                                 |
| Atsiskaitymai                                                        | Darbalaukio parametrai                                         |                                   |
| Halaikis turtas                                                      | Periodu uždarvmas                                              |                                   |
|                                                                      |                                                                |                                   |
| 庄 🔶 Kitos (neanalitinės) operacijos                                  | Darbuotojai                                                    |                                   |
| 🗄 🔶 Gamyba                                                           | Slaptažodis                                                    |                                   |
|                                                                      | Duomenų importas                                               |                                   |
|                                                                      | Duomenų eksportas                                              |                                   |
| 🖅 📲 Klientai                                                         | Duomenų pakeitimų įdiegimas                                    |                                   |
|                                                                      | Papildomos programos                                           | Fvs Servis                        |
| tin palaikis turtas                                                  | Kopijavimas/Atstatymas                                         | Savikainos nerskaičiavimas        |
|                                                                      |                                                                | Bardavimu generavimas iš sutarčiu |
| 🕀 🖬 Operacijų tipai                                                  |                                                                | lčlaidu naskirstymas objektams    |
| E Sutartys                                                           |                                                                | Automatinis užskaitu generavimas  |
| ⊕ Djektai                                                            |                                                                | Delspininiu skaičiavimas          |
| ⊕ ∰ Apie imonę                                                       |                                                                | Ryšys su programa Algos           |
| 🛍 Bankai                                                             |                                                                | Nysys su programa Augosiii        |
| Mokėjimų paskirtys                                                   |                                                                | Rvšvs su bankais                  |
| Uperacijų zurnalai                                                   |                                                                | Elektroninio deklaravimo formos   |
| Alternatyvus sąskaitų planas                                         |                                                                | FvsPOS importas/eksportas         |
| Momentarai                                                           |                                                                | Ryšys su kasos aparatais          |
| ⊡ ∰ Gaminiai/Žaliavos                                                |                                                                | BAR kodų spausdinimas             |
| Valstybės                                                            |                                                                | Pučus su duomonu kauniklinis      |
|                                                                      |                                                                | Nysys sa adomeną kadpikilojai     |
| Lietuva Latvija                                                      |                                                                | 1                                 |
|                                                                      | Formos tipas:                                                  |                                   |
| <ul> <li>Gaunamu pridetines vertes mo</li> </ul>                     | kescio saskaitu fakturu registro duomenys (r                   | nuo 2016-10-01)                   |
| C Išrašomu pridetines vertes mok                                     | escio saskaitu fakturu registro duomenys (n                    | uo 2016-10-01)                    |
| C (FR0671) Gaunamu pridetines                                        | vertes mokescio saskaitu fakturu registro du                   | Jomenys                           |
| Kelias iki failo:                                                    |                                                                |                                   |
| C (FR0672) Išrašomu pridetines                                       | vertes mokescio saskaitu fakturu registro du                   | omenys                            |
| Kelias iki failo                                                     |                                                                |                                   |
| © (EB0600) Pridetines vertes me                                      | kescio deklaracija                                             |                                   |
| Kelies this features venues mo                                       |                                                                |                                   |
| Kellas iki tallo:                                                    |                                                                |                                   |
| <ul> <li>(FR0564) Prekiu tiekimo i kitas</li> </ul>                  | Europos Sajungos valstybes nares ataskait                      | a                                 |
| Kelias iki failo:                                                    |                                                                |                                   |
| (FR0617) Žemes ukio produkci vertes mokescio tarifo schema           | ijos ir/ar paslaugu pirkimo iš ukininku, kurier<br>, ataskaita | ns taikoma kompensacinio          |
| Kelias iki failo:                                                    |                                                                |                                   |
| <ul> <li>(FR0471) Gyventojams išmoke<br/>pajamoms, pažyma</li> </ul> | tu išmoku, pagal mokescio mokejimo tvarka                      | priskiriamu B klases              |
|                                                                      |                                                                |                                   |
| Nelias iki tálló:                                                    |                                                                |                                   |
| (FR0572) Eksportas i pajamu n                                        | nokescio nuo A klases pajamu deklaracija                       |                                   |
|                                                                      |                                                                |                                   |
|                                                                      | Pasirinkti Bainti                                              |                                   |
|                                                                      |                                                                |                                   |

| Pasirinkus Gaunamų sąskaitų | registrą – vartotojas | pamato tokį duomenų | filtro langą: |
|-----------------------------|-----------------------|---------------------|---------------|
|-----------------------------|-----------------------|---------------------|---------------|

| JC:\Users\F FVS\ | Desktop\VMI                                  |                              |   |
|------------------|----------------------------------------------|------------------------------|---|
| Lietuva Latvija  |                                              |                              |   |
|                  | Formos tipa:                                 |                              |   |
| Gaunamu pridet   | ines vertes mokescio saskaitu fakturu regist | ro duomenys (nuo 2016-10-01) |   |
| C Išrašomu pr    | Automatinis fo                               | rmu nildymas                 | × |
| C Vaztarascia    | Automatinis io                               | ing phaymas                  |   |
| C (FR0671) G     | (A)                                          |                              |   |
| Kelias iki fail  | Dokumento data: 2016-09-19                   | ▼ iki 1 2016-11-01 ▼         |   |
| C (FR0672) Iš    | Dok.Registravimo data: 2016-09-19            | ▼ iki 1 2016-09-19 ▼         |   |
| Kelias iki fail  | Žurnalas:                                    | V> iki V>                    |   |
| C (FR0600) P     | Žurnalų grupė:                               | ¥ >                          |   |
| Kelias iki fail  | Op.tipų grupė:                               | ¥ >                          |   |
| C (FR0564) P     | Op. Nr.: 0                                   | iki 0                        |   |
| Kelias iki fail  |                                              |                              |   |
| vertes moke      |                                              |                              |   |
| Kelias iki fail  |                                              |                              |   |
| C (FR0471) G     | T Itraukti gražinimus                        |                              |   |
| pajamoms,        | (B) Nesant PVM mokétojo k                    | odui traukti sutarties koda  |   |
| Kelias iki faili |                                              | Kliento pavadinimas          |   |
| C (FR0572) E     | (C)                                          | Klientų grp.: PALINK V       |   |
|                  |                                              |                              |   |
|                  |                                              | I Antrašės laukas            |   |
|                  |                                              | C II Antrašės laukas         |   |
|                  |                                              | C III Antrašės laukas        |   |
| 11.000           |                                              | C IV Antrašės laukas         |   |
| urtas l          |                                              | V Antrases laukas            | 2 |
| intas l          | (D) Faktūra yra advokatų/notarų šie          | ems op. tipams: V>           |   |
| ilids I          |                                              |                              | - |

- (A) Tai laukų filtras, pagal kurį bus atrenkami duomenys eksportui į VMI;
- (B) Papildomas nustatymas, nusakantis, kaip programa turėtų elgtis, nerasdama kliento PVM mokėtojo kodo;

Tai gali būti aktualu tiems vartotojams, kurie naudoja tą pačią kliento kortelę skirtingoms sąskaitoms, tačiau skiriasi to kliento įmonės kodai skirtingose šalyse. Tokiu atveju siūlome tokius kodus įvesti kaip sutarčių numerius. Jei tai nėra aktualu, varnelės žymėti nereikia.

- (C) Papildomas nustatymas, nusakantis, kaip programa turėtų elgtis pildydama duomenis t.y. iš kur turi būti imamas kliento pavadinimas. Šis nustatymas galėtų būti tinkamas tokiu atveju, kai pvz. atsitiktiniai klientai yra įvardijami vienu kodu pvz. FIZINIS ASMUO, tačiau reikia, kad į deklaraciją eitų jų realūs vardai bei pavardės. Tokiu atveju reikia sukurti ir (C) dalyje nurodyti tokių klientų grupę, kurių pavadinimas turėtų būti imamas ne iš kliento kortelės.
- (D) OP. tipų grupė skirta žymai apie sąskaitos faktūros tipą atskirti:

Bendra informacija:

Žyma apie PVM sąskaitos faktūros tipą:

SF (arba elementas tuščias) – PVM sąskaita faktūra,DS – debetinė PVM sąskaita faktūra,

KS – kreditinė PVM sąskaita faktūra,

VS - viena (advokatų / notarų) PVM sąskaita faktūra,

VD – viena (advokatų / notarų) PVM sąskaita faktūra debetinė,

VK – viena (advokatų / notarų) PVM sąskaita faktūra kreditinė,

AN – anuliuota.

Jeigu elemento reikšmė neužpildyta, laikoma, kad pateikta informacija yra apie PVM sąskaitą faktūrą (žyma SF).

Bendroje informacijoje apie faktūros tipą žaliu šriftu yra išskirti žymių variantai, kurie galės būti naudojami su atitinkamais operacijų tipais, jeinančiais į vartotojo nurodytą operacijų tipų grupę.

Jei grupė nebus nurodyta, sistema laikys, kad žymių tipai VS, VK ir VD negalimi;

Paspaudus mygtuką **Eksportuoti**, bus atidarytas deklaruotinų duomenų sąrašas, iš kurio informacija keliautų į XML bylą.

| Operacijos |                 |             |           |             |            |             |              |           |      |               |               |          |              |         |             |
|------------|-----------------|-------------|-----------|-------------|------------|-------------|--------------|-----------|------|---------------|---------------|----------|--------------|---------|-------------|
| Data       | T Dok.Registr.▼ | Žurnalas 🔻  | Numeris♥↑ | Dokumenta:  | Klientas 🔻 | Įmonės ko 🔻 | PVM mokėt( ▼ | Klientas  | •    | PVM kodas     | Suma be PVM V | PVM ▼ Ga | avimo dat;▼↑ | Tipas 1 | Informacija |
|            |                 |             |           |             |            |             |              |           |      |               | 8536.06       | 1782.34  |              |         |             |
| 2016-07-05 | 2016-07-05      | \$PIRK.     | 7477      | PD16065376  | SEB_LIZIN  | 112021238   | LT120212314  | UAB 11202 | 2123 | PVM1          | 697.13        | 146.40   |              | SF      |             |
| 2016-07-05 | 2016-07-05      | \$PIRK.     | 7477      | PD16065376  | SEB_LIZIN  | 112021238   | LT120212314  | UAB 11202 | 2123 | PVM1          | -229.53       | 0.00     |              | SF      |             |
| 2016-07-07 | 2016-07-07      | \$PIRK.     | 7468      | AIB0561382  | KT. AUTO   | 141214083   | LT412140811  | UAB 14121 | 408  | PVM1          | 7.31          | 1.53     |              | VS      |             |
| 2016-07-11 | 2016-07-11      | \$AVANS_P   | 491       | 0570006404  | KT.TULVI   | 110584095   | LT105840917  | UAB 11058 | 3409 | PVM1          | 11.94         | 2.51     |              | SF      |             |
| 2016-07-11 | 2016-07-11      | \$PIRK.     | 7478      | ZOR2016613  | KT.ZORVI   | 222095330   | LT220953314  | UAB 22209 | 9533 | PVM1          | 29.90         | 6.28     |              | VS      |             |
| 2016-07-13 | 2016-07-13      | \$PIRK.     | 7488      | ZIL0269555  | AUTO_RIC   | 125596979   | LT255969716  | UAB 12559 | 9697 | PVM1          | 30.86         | 6.48     |              | VS      |             |
| 2016-07-15 | 2016-07-15      | \$PIRK.     | 7487      | S050611     | KT. SKYT   | 302419473   | LT1000048430 | UAB 30241 | 947  | PVM1          | 57.85         | 12.15    |              | VS      |             |
| 2016-07-18 | 2016-07-18      | \$PIRK.     | 7494      | BRBX6310002 | KT BARB    | 302908069   | LT1000072727 | UAB 30290 | 0806 | PVM1          | 68.40         | 14.37    |              | VS      |             |
| 2016-07-18 | 2016-07-18      | \$PIRK.     | 7494      | BRBX6310002 | KT BARB    | 302908069   | LT1000072727 | UAB 30290 | 0806 | PVM1          | 1.00          | 0.00     |              | VS      |             |
| 2016-07-19 | 2016-07-19      | \$AVANS_P   | 490       | AIB0563601  | KT. AUTO   | 141214083   | LT412140811  | UAB 14121 | 408  | PVM1          | 6.53          | 1.37     |              | SF      |             |
| 2016-07-19 | 2016-07-19      | \$PR.L.PIRK | 38        | AAA         | 000        |             |              | 000       |      | PVM1          | 100.00        | 21.00    |              | VS      | X           |
| 2016-07-20 | 2016-07-20      | \$PIRK.     | 7489      | ZIL0269601  | AUTO_RIC   | 125596979   | LT255969716  | UAB 12559 | 9697 | PVM1          | 277.59        | 58.30    |              | VS      |             |
| 2016-07-25 | 2016-07-25      | \$PIRK.     | 7490      | INF034      | KT.INFOV   | 122231199   | LT222311917  | UAB 12223 | 3119 | PVM1          | 1652.89       | 347.11   |              | VS      |             |
| 2016-07-26 | 2016-07-26      | \$PIRK.     | 7491      | ZILK0005562 | AUTO_RIG   | 125596979   | LT255969716  | UAB 12559 | 9697 | PVM1          | 583.59        | 122.55   |              | VS      |             |
| 2016-07-27 | 2016-07-27      | \$PIRK.     | 7500      | VAV10000520 | KT ANTIK   | 300149303   | LT1000019284 | UAB 30014 | 1930 | PVM1          | 228.00        | 47.88    |              | VS      |             |
| 2016-07-29 | 2016-07-29      | \$PIRK.     | 7492      | NU20786     | KT.NAUJIN  | 121458016   | LT214580113  | UAB 12145 | 5801 | PVM1          | 4.46          | 0.00     |              | VS      |             |
| 2016-07-29 | 2016-07-29      | \$PIRK.     | 7492      | NU20786     | KT.NAUJIN  | 121458016   | LT214580113  | UAB 12145 | 5801 | PVM1          | 21.43         | 4.51     |              | VS      |             |
| 2016-07-29 | 2016-07-29      | \$PIRK.     | 7493      | VAS00804852 | VANDENY    | 120545849   | LT205458414  | UAB 12054 | 1584 | PVM1          | 24.48         | 5.14     |              | VS      |             |
| 2016-07-29 | 2016-07-29      | \$PIRK.     | 7501      | EBV652221   | KT.EKSK    | 122755433   | LT227554314  | UAB 12275 | 543  | PVM1          | 20.28         | 4.25     |              | VS      |             |
| 2016-07-29 | 2016-07-29      | \$PIRK.     | 7504      | BJE0023510  | KT.BIJUS   | 124101197   | LT241011917  | UAB 12410 | )119 | PVM1          | 58.68         | 12.32    |              | VS      |             |
| 2016-07-29 | 2016-07-29      | \$PIRK.     | 7506      | RSM078743   | KT.LEST    | 304151376   | LT1000098606 | UAB 30415 | 5137 | PVM1          | 5.95          | 1.25     |              | VS      |             |
| •          | 0010 07 01      | ADID17      | 7105      | D1//05700   |            | 105115000   |              |           |      | <b>B</b> (4). |               |          | 2            | 112     | ·           |

Sarąšo I-oji eilutė yra suminė t.y. joje yra rodoma visų sąrašo įrašų Suma be PVM ir PVM suma.

Sąrašo stulpelių atitikmuo su operacijos laukais:

|        |                   |                       |                     |                    |            |                         |                    | Sąra                | išas                |                     |                   |                                                                                                    |                    | <u> </u>            | ×          |
|--------|-------------------|-----------------------|---------------------|--------------------|------------|-------------------------|--------------------|---------------------|---------------------|---------------------|-------------------|----------------------------------------------------------------------------------------------------|--------------------|---------------------|------------|
| (      | Operacijos        |                       |                     |                    |            |                         |                    |                     |                     |                     |                   |                                                                                                    |                    |                     |            |
|        | Data              | ▼† Dok.Registr ▼      | Žurnalas            | Numeris            | ▼† Dokumen | ta: 🔻 Klie              | entas 🔻            | Įmonės kod: •       | PVM mokét           | Klientas T          | PVM kodas         | uma be PVM ▼<br>8536.06                                                                                                    | PVM ▼<br>1782 34   | Gavimo dat≀*↑ Tipas | ; <u> </u> |
|        | 2016-07-05        | 2016-07-05            | \$PIRK              | 7477               | PD16065    | 376 SE                  | B LIZINGAS         | 112021238           | LT120212314         | UAB 11202123        |                   | -229.53                                                                                                    | 0.00               | SF                  |            |
|        | 2016-07-05        | 2016-07-05            | \$PIRK              | 7477               | PD16065    | 376 SE                  | B LIZINGAS         | 112021238           | LT120212314         | UAB 11202123        | PVM1              | 697.13                                                                                                    | 146.40             | SF                  |            |
|        | 2016-07-07        | 2016-07-07            | \$PIRK              | 7468               | AIB05613   | B2 KT                   | AUTOAIBE           | 141214083           | LT412140811         | UAB 14121408        | PVM1              | 7.31                                                                                                    | 1.53               | VS                  |            |
|        | 2016-07-11        | 2016-07-11            | SAVANS P            | 491                | 05700064   | 04 KT                   | TUI VITA           | 110584095           | LT105840917         | UAB 11058409        | PVM1              | 11.94                                                                                                    | 2.51               | SE                  |            |
|        | 2016-07-11        | 2016-07-11            | \$PIRK              | 7478               | 70R2016    | 613 KT                  | ZORVIDAS           | 222095330           | LT220953314         | UAB 22209533        | PVM1              | 29.90                                                                                                    | 6.28               | VS                  |            |
|        | 2016-07-13        | 2016-07-13            | \$PIRK              | 7488               | 711.02695  | 5 AU                    | TO RIGEK           | 125596979           | LT255969716         | UAB 12559697        | PVM1              | 30.86                                                                                                    | 6.48               | VS                  |            |
|        | 2016-07-15        | 2016-07-15            | \$PIRK              | 7487               | S050611    | KT                      | SKYTECH            | 302419473           | LT1000048430        | UAB 30241947        | PVM1              | 57 85                                                                                                    | 12 15              | VS                  |            |
| -      | 2016-07-18        | 2016-07-18            | \$PIRK              | 7494               | BRBX631    | 0002 KT                 | BARBORA            | 302908069           | LT1000072727        | UAB 30290806        | PVM1              | 68 40                                                                                                    | 14.37              | VS                  |            |
|        | 2016-07-18        | 2016-07-18            | \$PIRK              | 7494               | BRBX631    | 0002 KT                 | BARBORA            | 302908069           | LT1000072727        | UAB 30290806        | PVM1              | 1.00                                                                                                    | 0.00               | VS                  |            |
|        | 2016-07-19        | 2016-07-19            | SAVANS P            | 490                | AIB05636   | 01 KT                   | AUTOAIBÉ           | 141214083           | LT412140811         | UAB 14121408        | PVM1              | 6.53                                                                                                    | 1.37               | SE                  |            |
| lf     | 2016-07-19        | 2016-07-19            | SPR L PIRK          | 38                 | NR 001     | 00                      | 0                  | 123456789           | LT123456789         | UAB "PVZ"           | PVM1              | 100.00                                                                                                    | 21.00              | VS                  |            |
|        | 2016-07-20        | 2016-07-20            | \$PIRK              | 7489               |            |                         |                    | ćo                  |                     | 1                   | 20)               |                                                                                                    |                    | VS                  |            |
|        | 2016-07-25        | 2016-07-25            | \$PIRK              | 7490               | *          |                         |                    | \$PI                | K.L.PIKK - Prad. II | ik.pirkimams (O     | p. nr.: 38)       |                                                                                                    |                    | VS                  |            |
|        | 2016-07-26        | 2016-07-26            | \$PIRK.             | 7491               | Operacija  | Operacij                | jos eilutė Pap     | oildomi laukai P    | riemonės Žinynas    |                     |                   |                                                                                                    |                    | VS                  |            |
|        | 2016-07-27        | 2016-07-27            | \$PIRK              | 7500               | 1 🔮 🎯      | ≞.⊕ [                   | ጋ 🕗 🗟 🛨            | • ≃   🛄   🏨         | 🕒 🛆 🔁 🛛             | II 🛱 🖡 🛈 🛛          | 1 2               |                                                                                                    |                    | VS                  |            |
| -      | 2016-07-29        | 2016-07-29            | \$PIRK              | 7492               | -          |                         |                    |                     |                     |                     |                   |                                                                                                    |                    | VS                  |            |
|        | 2016-07-29        | 2016-07-29            | \$PIRK              | 7492               |            | Tiekėjas:               | 000                | V VAB "PV           | Z"                  |                     |                   |                                                                                                    | Koreguojamas***    | VS                  |            |
|        | 2016-07-29        | 2016-07-29            | \$PIRK              | 7493               |            | okumentas:              | NR.                | / 001               |                     | Sutartis:           |                   | and the second second se |                    | VS                  |            |
|        | 2016-07-29        | 2016-07-29            | \$PIRK              | 7501               | _          |                         | Op. data           | Valiutos data       | Mokėjimo data       | Dok.Registravimo da | ta Dokumento data | Atsiska                                                                                                    | artyta sumar: 0.00 | VS                  |            |
|        | 2016-07-29        | 2016-07-29            | \$PIRK              | 7504               | _          |                         | 2016-07-19         | 2016-07-19          | 2016-07-19 💌        | 2016-07-19 💌        | 2016-07-19        | -                                                                                                    |                    | VS                  |            |
| -      | 2016-07-29        | 2016-07-29            | \$PIRK              | 7506               | Oper       | acijos tipas:           | PASL               | ¥ >                 |                     |                     | ~                 |                                                                                                    |                    | VS                  | _          |
|        |                   |                       | 401017              | 7.05               | _          | Valiuta                 | EUR V              | R                   |                     |                     |                   |                                                                                                    |                    | 10                  |            |
|        |                   |                       |                     |                    | Kain       | DVM                     |                    |                     |                     |                     |                   |                                                                                                    |                    |                     | -          |
|        |                   |                       |                     |                    | Nain       |                         |                    |                     |                     |                     |                   |                                                                                                    |                    |                     |            |
|        | Ataskaitos: Gauna | mų PVM sąskaitų faktū | rų registro duomenų | /s (grūpuoti pagal | PVM ki     |                         |                    |                     |                     |                     |                   |                                                                                                    |                    |                     |            |
|        |                   |                       |                     |                    | Pas        | augos                   | <b>_</b>           |                     |                     |                     |                   |                                                                                                    |                    | Eksportuoti         | Atšaukti   |
| as     |                   | T                     |                     |                    | (          | peracijo                | s eilutės          |                     |                     |                     |                   | _                                                                                                    |                    |                     |            |
|        |                   |                       |                     |                    |            | Kodas                   | Pavadinimas (i     | š kortelės)         | Kiekis              | Kaina be PVM        | Suma be PVM       | Vieta PVM N                                                                                                    | lokestis           |                     |            |
|        |                   |                       |                     |                    | _          | OALG_PA                 | PAY-PREMIUM        | konsultacijos       | 1.00                | 100.0000            | 100.00            | Paslauga PVM1                                                                                                    |                    |                     |            |
|        |                   | <u>·</u>              |                     |                    | Eilud      | ių skaičius:            | 1                  |                     |                     |                     |                   | Viso be PVM:                                                                                                    | 100.00             |                     |            |
| jektai | Baigti projekt    | <u>ai</u>             |                     |                    | Kiek       | o suma: 1.0             | 00000              |                     |                     |                     |                   | PVM:                                                                                                    | 21.00              |                     |            |
| 2016   |                   | ~                     |                     |                    |            | peracija tra            | aukiama į registra | vimo žumalą         |                     |                     |                   | Viso su PVM:<br>Papildomos išlaidos:                                                                                                    | 0.00               |                     |            |
| 2      | Seš Sek           |                       |                     |                    | Suk        | azymeta<br>urta: 2016-0 | 9-19 15 37 55 K    | orequota: 2016-09-1 | 9 15:58:00          |                     |                   |                                                                                                    |                    |                     |            |
| 9      | 10 11             |                       |                     |                    | - Curre    |                         |                    |                     |                     |                     |                   |                                                                                                    |                    |                     |            |
| 16     | 17 18             |                       |                     |                    | Pasiruošęs |                         |                    |                     |                     |                     | ADMIN. A          | DMIN. PP                                                                                                    | MOD                |                     |            |

1. Data – Pirkimo grupės operacijos dokumento data;

| Tiekėjas:         | 000        | V VUAB "PVZ"   | ,             |                 |              |            |
|-------------------|------------|----------------|---------------|-----------------|--------------|------------|
| Dokumentas:       | NR.        | / 001          |               | Sut             | artis:       | ۷ >        |
|                   | Op. data   | Valiutos data  | Mokėjimo data | Dok.Registravir | mo data Doku | mento data |
|                   | 2016-07-19 | ▼ 2016-07-19 ▼ | 2016-07-19 💌  | 2016-07-19      | 2016         | -07-19 💌   |
| Operacijos tipas: | PASL       | V >            |               |                 | _            |            |
| Valiuta:          | EUR        | ¥ >            |               |                 |              |            |
| Kainos su PVM:    |            |                |               |                 |              |            |

### 2. Dok. Registravimo data:

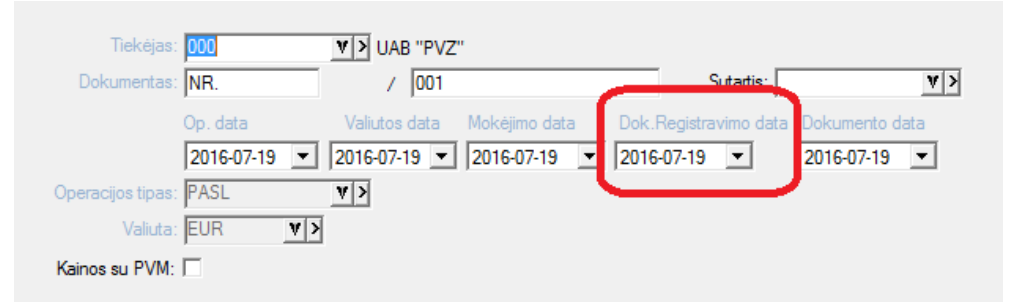

- 3. Žurnalas operacijos žurnalas;
- 4. Numeris operacijos numeris:

| <b>*</b>                    | \$PR.L.PIRK - Prad. lik.pirkimams (Op. nr.: 38) | - | × |
|-----------------------------|-------------------------------------------------|---|---|
| Operacija Operacijos eilutė | Papildomi laukai Priemonės Žinynas              |   |   |
| V 😔 🖪 🗄 🗅 쇤 💈               | k == -=                                         |   |   |
|                             |                                                 |   |   |

5. Dokumentas – dokumento numeris operacijoje:

| \$PR.L.PIRK - Prad. lik.pirkimams (Op. nr.: 3                  | 8) – 🗆 🗙           |
|----------------------------------------------------------------|--------------------|
| Operacija Operacijos eilutė Papildomi laukai Priemonės Žinynas |                    |
| 🔍 😔 🗗 🗅 쇤 🗷 🗠 🥲 🛄 🛔 📑 📣 💁 🖼 🚎                                  | N 🖹 🙎              |
|                                                                | ***Koreguojamas*** |
| Dokumentas: NR. / 001 S                                        | utartis:           |

- 6. Klientas kliento kodas operacijoje;
- 7. Įmonės kodas iš kliento kortelės;
- 8. PVM mokėtojo kodas iš kliento kortelės;
- 9. Klientas- kliento pavadinimas iš kliento kortelės;

| \$PR.L.PIRK                                                                                                    | Klientas - ***Koreguojamas***                                                                                                    | X X X X X X X X X X X X X X X X X X X                      |
|----------------------------------------------------------------------------------------------------|----------------------------------------------------------------------------------------------------|------------------------------------------------------------|
| Operacija Operacijos eilutė Papildomi lauka<br>♥ ⓒ 禹 🖗 🗅 🦛 🕱 느 근 🛄                                                               | Klientas   Klientas II   Papildoma informacija   Kontaktinė informacija   Adresai   Kliento įrašas   Užduotis   Rekvizitai                                                                                                    | Klientų individualios kortelės                             |
| Tiekėjas: 000 VI UAI<br>Dokumentas: NR. /                                                                                        | Pavadinimas: UAB "PVZ"<br>Reg. adresas:                                                                                                    | Rūšis:         V           I Požymis:         V            |
| Op. data Valiutos<br>2016-07-19 💌 2016-07-                                                                                       | Siuntimo adr.:<br>Valstybė:  R v> Miestas: Pašto kodas:                                                                                                    | II Požymis: V>                                             |
| Operacijos tipas: PASL V                                                                                                    | Telefonas:     Faksas:     Mobilus tel.:       El. paŝtas:                                                                                                    | Aktyvus <b>⊠</b><br>"Sąskaitos" tipo klientas <b>□</b>     |
| Kainos su PVM: 🗔                                                                                                    | Atstovas:         Direktorius:           Jei debitorius                                                                                                    | PVM mokestį moka pirkėjas 🗍<br>Faktūras siųsti el. paštu 🔽 |
| Paslaugos 💽                                                                                                    | Delspinigiai:         0.00 %         Skolą leidžiama pradelsti d.:         0         Mokestis:         21PVM         V         >           Kreditas:         0         litu         Maks. skolos suma eurais:         0         Valiuta:         V         V         > | Siųsti naujienlaiškius 🔽                                   |
| Kodas Pavadinimas (iš kor                                                                                                    | Jei kreditorius Sąskaita: [44302 V) Atsisk. term.: V) Delspinigiai: 0.00 %                                                                                                    |                                                            |
| Kiekio suma: 1.00000<br>✓ Operacija traukiama į registravimo žumalą<br>✓ Pažymėta<br>Sukurta: 2016-09-19 15:37:55 Koreguota: 201 | Yra kliento padalinys:     Y       Banko kodas:     Y       Jmonés kodas:     123456789       Sąskaita:     PVM mokétojo kodas:                                                                                                    | ]                                                          |

10. PVM Kodas – PVM klasifikatoriaus kodas pagal VMI pateiktą PVM klasifikatorių sąrašą turi būti nurodytas PVM kodo aprašymo kortelėje. PVM kortelės kodas nurodomas prie operacijos;

| ÷                                                                                                    | \$PR.L.PIRK - Prad. lik.pirkimams (Op. nr.: 38)                                                                                                    | - 🗆 ×                                                                            |
|----------------------------------------------------------------------------------------------------|----------------------------------------------------------------------------------------------------|----------------------------------------------------------------------------------|
| Operacija Operacijos eilutė Papildomi laukai Priemonė                                                                                                    | s Žinynas                                                                                                    |                                                                                  |
| ₩ 😔 🖪 🕑 🗅 🛃 🖢 之 💷 🛕 💕 🕰                                                                                                    | ⚠️ ॡ ■■ ﷺ   单 🔞 🖹 🔮                                                                                                    |                                                                                  |
| Tiekėjas: 000 VI UAB "PVZ"<br>Dokumentas: NR. / 001<br>Op. data Valiutos data Mokėj<br>2016-07-19 V 2016-07-19 V 2016-<br>Operacijos tipas: PASL VI<br>Valiuta: EUR VI<br>Kainos su PVM: | Sutartis: V><br>mo data Dok.Registravimo data Dokumento data<br>07-19 V 2016-07-19 V                                                                                                    | Koreguojamas*<br>Atsiskaityta sumai: 0.00                                        |
| Paslaugos                                                                                                    | Kiekis         Kaina be PVM         Suma be PVM           1.00         100.0000         100.00         Pa                                                                                                    | Vieta PVM Mokes<br>Islauga PVM1                                                  |
| Eilučių skaičius: 1<br>Kiekio suma: 1.00000<br>I⊄ Operacija traukiama į registravimo žumalą<br>I⊂ Pažymėta<br>Sukurta: 2016-09-19 15:37:55 Koreguota: 2016-09-19 17:01                   | Perkama paslauga - '0ALG_PAY_KON1' Paslauga:  0ALG_PAY_KON1 [V]> XXX Paslaugos kiekis: 100( val. Papildoma informacija                                                                                                    | 001         100.00           121.00         121.00           121.00         0.00 |
| Pasiruošęs                                                                                                    | Valiuta         Kaina be PVM         Kaina su PVM         Viso be PVM         Nuol.:         0.00           EUR:         100.0000         121.0000         100.000         0.00           Eurai:         100.0000         121.0000         100.000         0.00           PVM su ruol.         PVM su ruol.         Valiutos koeficientas:         1.000000000           EUR:         21.00         %         1.000000000         1.000000000 | VISO SU PVM<br>121.00<br>121.00                                                  |

- 11. Suma be PVM sąskaitos suma be PVM pagal nurodytą PVM kodą bei pagal nurodytą prekių/paslaugų teikimo/gavimo datą;
- 12. PVM PVM suma pagal nurodytą PVM kodą bei pagal nurodytą prekių/paslaugų teikimo/gavimo datą;
- 13. Gavimo data prekių paslaugų teikimo/gavimo data;

|         | F                                 | Perkama pasla        | uga - '0ALG_PA | AY_KON1'             |            | ×                       |
|---------|-----------------------------------|----------------------|----------------|----------------------|------------|-------------------------|
| Paslau  | Paslauga:  0ALG_P/<br>gos kiekis: | AY_KON1 V >          | XXX<br>Pa      | apildoma informacija | : 0.       | 001                     |
|         |                                   |                      |                | Feikimo/gavimo data  | 2016-07-19 | $\overline{\mathbf{D}}$ |
|         |                                   |                      |                | V >                  |            |                         |
| Valiuta | Kaina be PVM                      | Kaina su PVM         | Viso be PVM    | <u>N</u> uol.: 0.00  | %          |                         |
| EUR:    | 100.0000                          | 121.0000             | 100.00         | 0.00                 |            |                         |
| Eurai:  | 100.0000                          | 121.0000             | 100.00         | 0.00                 |            |                         |
| P       | VM su nuol.                       |                      |                |                      |            |                         |
| PVM1    | ¥> 21.00 %                        | Valiutos koeficienta | as:            |                      | VISO SU P  | VM                      |
| EUR:    | 21.00                             | 1.00000000           |                |                      | 121.00     |                         |
| Eurai:  | 21.00                             |                      |                |                      | 121.00     |                         |

14. Tipas – Žymės tipas:

SF (arba elementas tuščias) – PVM sąskaita faktūra,

DS – debetinė PVM sąskaita faktūra,

KS – kreditinė PVM sąskaita faktūra,

VS – viena (advokatų / notarų) PVM sąskaita faktūra,

VD - viena (advokatų / notarų) PVM sąskaita faktūra debetinė,

VK – viena (advokatų / notarų) PVM sąskaita faktūra kreditinė,

AN – anuliuota.

Jeigu elemento reikšmė neužpildyta, laikoma, kad pateikta informacija apie PVM sąskaitą faktūrą (tipas SF).

15. Informacija – varnelė žymi pranešimą, kad ne visi duomenys yra užpildyti pvz. trūksta PVM kodo (klasifikatoriaus), arba trūksta PVM mokėtojo kodo ir panašiai. Šiuo atveju, kai ne visi duomenys yra užpildyti, eilutė vaizduojama GELTONA spalva.

|            |            |                |             |               |              | Sąr         | ašas      |                |         |                  |                     |    |
|------------|------------|----------------|-------------|---------------|--------------|-------------|-----------|----------------|---------|------------------|---------------------|----|
| Operacijos |            |                |             |               |              |             |           |                |         |                  |                     |    |
| Žurnalas   | ▼↑ Numeris | The Dokumenta: | Klientas 🔻  | Įmonės kod: 🔻 | PVM mokétc 🔻 | Klientas    | PVM kodas | 🖲 uma be PVM 🔻 | PVM 🔻   | Gavimo data▼↑ Ti | pas 🔻 Informacija ' | ,  |
|            |            |                |             |               |              |             |           | 8536.06        | 1782.34 |                  |                     | ñ. |
| \$PIRK.    | 7477       | PD16065376     | SEB_LIZINGA | 112021238     | LT120212314  | UAB 112021  | 23        | -229.53        | 0.00    | SI               | F 🛛 🗙               |    |
| \$PIRK.    | 7477       | PD16065376     | SEB_LIZINGA | 112021238     | LT120212314  | UAB 112021  | 23 20101  | 697.13         | 146.40  | SI               | F                   | 2  |
| ¢DIDK      | 7469       | AID0561292     | KT ALITONIA | 111211002     | 1 T412140011 | 1100 141214 |           | 7.01           | 1.52    | 1/9              | •                   |    |

Pamatyti, kodėl eilutė yra geltona (klaidinga), galime sąrašo meniu pasirinkę punktą **Informacija (**meniu yra iškviečiamas, stovint ant norimos eilutės, paspaudus sąraše dešinį pelės klavišą).

| peracijos    |             | ÷           |                       |                |              |               | D) (11 - 1 - 1         | 141 1         |                                |                       | D.44 -   |                |     |
|--------------|-------------|-------------|-----------------------|----------------|--------------|---------------|------------------------|---------------|--------------------------------|-----------------------|----------|----------------|-----|
| Data         | Dok.Registr | Zurnalas    | <sup>rr</sup> Numeris | • Dokumenta: • | Klientas     | Įmones kodi * |                        | Klientas      | <ul> <li>PVIM Kodas</li> </ul> | * Ima be PVM *        | 1782 34  | Gavimo data Ti | pas |
| 2016-07-05   | 2016-07-05  | \$PIRK      | 7477                  | PD16065376     | SEB LIZINGA  | 112021238     | LT120212314            | UAB 112021    | 22                             | 220.52                | 0.00     | SE             | F   |
| 2016-07-05   | 2016-07-05  | \$PIRK      | 7477                  | PD16065376     | SEB LIZINGA  | 112021238     | LT120212314            | UAB 112021    | 23 PVM1                        | Didėjančiai           |          | SE             | F   |
| 2016-07-07   | 2016-07-07  | \$PIRK      | 7468                  | AIB0561382     | KT AUTOAIB   | 141214083     | LT412140811            | UAB 141214    | 08 PVM1                        | Mažėjančiai           |          | VS             | s   |
| 2016-07-11   | 2016-07-11  | SAVANS P    | 491                   | 0570006404     | KT TUI VITA  | 110584095     | LT105840917            | UAB 110584    | 09 PVM1                        | Filtruoti             |          | SE             | F   |
| 2016-07-11   | 2016-07-11  | SPIRK.      | 7478                  | ZOR2016613     | KT.ZORVIDAS  | 222095330     | LT220953314            | UAB 222095    | 33 PVM1                        | Filtruoti atmetant    |          | VS             | s   |
| 2016-07-13   | 2016-07-13  | \$PIRK.     | 7488                  | ZIL0269555     | AUTO RIGEK   | 125596979     | LT255969716            | UAB 125596    | 97 PVM1                        | Atšaukti              | F9       | VS             | 5   |
| 2016-07-15   | 2016-07-15  | \$PIRK.     | 7487                  | S050611        | KT. SKYTECH  | 302419473     | LT1000048430           | UAB 302419    | 47 PVM1                        | Pradinė tvarka        | Shift+F9 | VS             | 3   |
| 2016-07-18   | 2016-07-18  | \$PIRK.     | 7494                  | BRBX6310002    | KT BARBORA   | 302908069     | LT1000072727           | UAB 302908    | 06 PVM1                        | Ataquiiati            | 55       | VS             | 3   |
| 2016-07-18   | 2016-07-18  | \$PIRK.     | 7494                  | BRBX6310002    | KT BARBORA   | 302908069     | LT1000072727           | UAB 302908    | 06 PVM1                        | Anaujina              | AIN D    | VS             | 3   |
| 2016-07-19   | 2016-07-19  | \$AVANS P   | 490                   | AIB0563601     | KT. AUTOAIBI | 141214083     | LT412140811            | UAB 141214    | 08 PVM1                        | Paleska               | Alt+P    | SF             | F   |
| 2016-07-19   | 2016-07-19  | \$PR.L.PIRK | 38                    | NR.001         | 000          | 122456700     | 1 7422456700           | LIAD "DV/7"   | PVM1                           | lšplėsta paieška      | Ctrl+F   | VS             | 3   |
| 2016-07-20   | 2016-07-20  | \$PIRK.     | 7489                  | ZIL0269601     | AUTO RIGEK   | 1             | Pranešimas             | ×             | 97 PVM1                        | Rasti kitą            | F3       | VS             | 3   |
| 2016-07-25   | 2016-07-25  | \$PIRK.     | 7490                  | INF034         | KT.INFOVAL   | 1             |                        |               | 19 PVM1                        | Rasti ankstesnj       | Shift+F3 | VS             | 3   |
| 2016-07-26   | 2016-07-26  | \$PIRK.     | 7491                  | ZILK0005562    | AUTO_RIGEK   | 1             |                        | and the still | 97 PVM1                        | Daugybinis išrinkimas |          | VS             | 3   |
| 2016-07-27   | 2016-07-27  | \$PIRK.     | 7500                  | VAV10000520    | KT ANTIKORA  | АЗ 🔔 ВО       | itina hurodyti Pvivi r | nokesti:      | BC PVM1                        | Pažvmėti visas        | Ctrl + A | VS             | S   |
| 2016-07-29   | 2016-07-29  | \$PIRK.     | 7492                  | NU20786        | KT.NAUJININK | 1             |                        |               | D1 PVM1                        |                       |          | VS             | 3   |
| 2016-07-29   | 2016-07-29  | \$PIRK.     | 7492                  | NU20786        | KT.NAUJININK | 1             |                        |               | DI PVMI                        | Kopijuoti reikšmę     | Ctrl + C | VS             | S   |
| 2016-07-29   | 2016-07-29  | \$PIRK.     | 7493                  | VAS00804852    | VANDENYS     | 1             |                        | OK            | 84 PW11                        | Informacija           |          | VS             | 3   |
| 2016-07-29   | 2016-07-29  | \$PIRK.     | 7501                  | EBV652221      | KT.EKSKOM    | 1             |                        |               | 43 PVM1 🔪                      | 20.28                 | 4.25     | VS             | 3   |
| 2016-07-29   | 2016-07-29  | \$PIRK.     | 7504                  | BJE0023510     | KT.BIJUSTA   | 124101197     | LT241011917            | UAB 124101    | 19 PVM1                        | 58.68                 | 12.32    | VS             | 3   |
| 2016-07-29   | 2016-07-29  | \$PIRK.     | 7506                  | RSM078743      | KT.LEST_GIL  | 304151376     | LT1000098606           | UAB 304151    | 37 PVM1                        | 5.95                  | 1.25     | VS             | 3   |
| ~~ ~ ~ ~ ~ · |             | 400017      |                       | 51/105700      |              | 105115000     |                        |               |                                | 000.00                | ~~ ~~    |                | -   |

Perskaitę informaciją apie klaidą, iš karto galime atsidaryti reikiamą operaciją ir ją pakoreguoti (jei ji nėra rakinta).

Operacija bus atidaryta ant norimos eilutės kliktelėjus su pele du kartus.

| peracijos        |                                                                                                    |                   |                      |                     |                    |                    |                  |                  |              |                |             |         |                    |       |
|------------------|----------------------------------------------------------------------------------------------------|-------------------|----------------------|---------------------|--------------------|--------------------|------------------|------------------|--------------|----------------|-------------|---------|--------------------|-------|
| Data 🔻           | Dok.Registr V                                                                                                    | Žurnalas 🔻        | <sup>†</sup> Numeris | T Dokumenta: ▼      | Klientas           | Įmonės kod: 🔻      | PVM moketc •     | Klientas         | ▼ PVM I      | kodas 🔻 Ima be | PVM T       | PVM ¥   | Gavimo dat;♥↑      | Tipas |
|                  |                                                                                                    |                   |                      |                     |                    |                    |                  |                  |              | 8              | 536.06      | 1782.34 |                    |       |
| 2016-07-05       | 2016-07-05                                                                                                    | \$PIRK.           | 7477                 | PD16065376          | SEB_LIZINGA        | \$ 112021238       | LT120212314      | UAB 1120         | 2123         |                | 229.53      | 0.00    |                    | SF    |
| 016-07-05        | 2016-07-05                                                                                                    | \$PIRK.           | 7477                 | PD16065376          | SEB_LIZINGA        | \$ 112021238       | LT120212314      | UAB 1120         | 2123 PVM1    |                | 697.13      | 146.40  |                    | SF    |
| 2016-07-07       | 2016-07-07                                                                                                    | \$PIRK.           | 7468                 | AIB0561382          | KT. AUTOAIB        | É 141214083        | LT412140811      | UAB 1412         | 1408 PVM1    |                | 7.31        | 1.53    |                    | VS    |
| 2016-07-11       | 2016-07-11                                                                                                    | \$AVANS_P         | 491                  | 0570006404          | KT.TULVITA         | 110584095          | LT105840917      | UAB 1105         | 3409 PVM1    |                | 11.94       | 2.51    |                    | SF    |
| 2016-07-11       | 2016-07-11                                                                                                    | \$PIRK.           | 7478                 | ZOR2016613          | KT.ZORVIDA         | S 222095330        | LT220953314      | UAB 2220         | 9533 PVM1    |                | 29.90       | 6.28    |                    | VS    |
| 2016-07-13       | 2016-07-13                                                                                                    | \$PIRK.           | 7488                 | ZIL0269555          | AUTO_RIGE          | < 125596979        | LT255969716      | UAB 1255         | 9697 PVM1    |                | 30.86       | 6.48    |                    | VS    |
| 2016-07-15       | 2016-07-15                                                                                                    | \$PIRK.           | 7487                 | S050611             | KT. SKYTECI        | H 302419473        | LT1000048430     | UAB 3024         | 1947 PVM1    |                | 57.85       | 12.15   |                    | VS    |
| 2016-07-18       | 2016-07-18                                                                                                    | \$PIRK.           | 7494                 | BRBX6310002         | KT BARBOR          | A 302908069        | LT1000072727     | UAB 3029         | 0806 PVM1    |                | 68.40       | 14.37   |                    | VS    |
| 2016-07-18       | 2016-07-18                                                                                                    | \$PIRK.           | 7494                 | BRBX6310002         | KT BARBOR          | A 302908069        | LT1000072727     | UAB 3029         | 0806 PVM1    |                | 1.00        | 0.00    |                    | VS    |
| 2016-07-19       | 2016-07-19                                                                                                    | \$AVANS_P         | 490                  | AIB0563601          | KT. AUTOAIB        | É 141214083        | LT412140811      | UAB 1412         | 1408 PVM1    |                | 6.53        | 1.37    |                    | SF    |
| 2016-07-19       | 2016-07-19                                                                                                    | \$PR.L.PIRK       | 38                   | NR.001              | 000                | 123456789          | LT123456789      | UAB "PVZ"        | PVM1         |                | 100.00      | 21.00   |                    | VS    |
| 2016-07-20       | 2016-07-20                                                                                                    | \$PIRK.           | 7489                 |                     |                    |                    | \$PR.L.PIRK      | - Prad, lik.p    | irkimams (   | Op. nr.: 38)   |             |         | _ 0                | > ×   |
| 2016-07-25       | 2016-07-25                                                                                                    | \$PIRK.           | 7490                 | Operacija Operacijo | s eiluté - Panildo | mi laukai Priemon  | ér Žinunar       |                  |              |                |             |         |                    |       |
| 2016-07-26       | 2016-07-26                                                                                                    | \$PIRK.           | 7491                 |                     |                    |                    | bl 🗛 🚛 💷 🔿       |                  | ( <b>n</b> ) |                |             |         |                    |       |
| 2016-07-27       | 2016-07-27                                                                                                    | \$PIRK.           | 7500                 | ; 🕸 💁 🖽 🖂 🗆         |                    |                    |                  |                  |              |                |             |         |                    |       |
| 2016-07-29       | 2016-07-29                                                                                                    | \$PIRK.           | 7492                 | Tiekeias:           | 00                 | V N LIAR "P\/7"    |                  |                  |              |                |             |         | ***Korequoian      | nas   |
| 2016-07-29       | 2016-07-29                                                                                                    | \$PIRK.           | 7492                 | Deleumentare        | ID                 | ( 001              |                  | Cutortio:        |              | WN             |             |         |                    |       |
| 2016-07-29       | 2016-07-29                                                                                                    | \$PIRK.           | 7493                 | Dokumentas. Ji      | in.                | 7 1001             |                  | Juidius.         |              | <u> </u>       |             |         | Atsiskaityta sumai |       |
| 2016-07-29       | 2016-07-29                                                                                                    | \$PIRK.           | 7501                 |                     | p. data            | Valiutos data Moke | ėjimo data Dok.F | legistravimo dat | a Dokumento  | data           |             |         |                    |       |
| 2016-07-29       | 2016-07-29                                                                                                    | \$PIRK.           | 7504                 |                     | 2016-07-19 💌 🕄     | 2016-07-19 💌 2010  | 6-07-19 👤 2016-  | 07-19 💌          | 2016-07-19   | <u> </u>       |             |         |                    |       |
| 2016-07-29       | 2016-07-29                                                                                                    | \$PIRK.           | 7506                 | Operacijos tipas:   | PASL               | v >                |                  |                  |              |                |             |         |                    |       |
|                  |                                                                                                    | 40.017            |                      | Valiuta:            | EUR V>             |                    |                  |                  |              |                |             |         |                    |       |
|                  |                                                                                                    |                   |                      | Kainos su PVM:      | 1                  |                    |                  |                  |              |                |             |         |                    |       |
| skaitos: Gaunamu | PVM saskaitu faktūru                                                                                                    | registro duomenva | (grūpuoti pagal      |                     |                    |                    |                  |                  |              |                |             |         |                    |       |
| Coontaine        | in the adjustication of the state of the state of the sta | region o doomente | (gi apasa pagai      | Komentaras          | -                  |                    |                  |                  |              |                |             |         |                    |       |
|                  |                                                                                                    |                   |                      | 1                   |                    |                    |                  |                  |              |                |             |         |                    | -     |
|                  |                                                                                                    |                   |                      | Operacijos eilu     | tés                |                    |                  |                  |              |                |             |         |                    |       |
|                  |                                                                                                    |                   |                      | Kodas               | Pavadinima         | as (iš kortelės)   |                  |                  | Kiekis       | Kaina be PVM   | Suma be PVM | Vieta   | PIR_SUMV           |       |
|                  |                                                                                                    |                   |                      | DALG PAY            | KON1 PAY-PREM      | IIUM konsultacijos |                  |                  | 1.00         | 100.0000       | 100.00      | Paslauc | a 100.00           |       |

Prieš eksportuojant duomenis į XMI bylą, yra galimybė juos atsispausdinti ekrane. Tam tereikia du kartus spustelėti pele ataskaitos pavadinimo eilutę.

| eracijos                                                                                                    |                                                                                                    |                                                                                                    |                                                                                                    |                                                                                                    |             |          |                                                                                                    |                                                                                                    |                                                                                                    |                                                                                                    |                                                                                                    |                                                                     |                                                                                                    |                                                                                                    |                                                                                                    |
|----------------------------------------------------------------------------------------------------|----------------------------------------------------------------------------------------------------|----------------------------------------------------------------------------------------------------|----------------------------------------------------------------------------------------------------|----------------------------------------------------------------------------------------------------|-------------|----------|----------------------------------------------------------------------------------------------------|----------------------------------------------------------------------------------------------------|----------------------------------------------------------------------------------------------------|----------------------------------------------------------------------------------------------------|----------------------------------------------------------------------------------------------------|---------------------------------------------------------------------|----------------------------------------------------------------------------------------------------|----------------------------------------------------------------------------------------------------|----------------------------------------------------------------------------------------------------|
| urnalas 🛛 🔻                                                                                                    | Numeris                                                                                                    | ▼↑ Dokumenta: ▼                                                                                                    | Klientas 🔹                                                                                                    | Įmonės koda                                                                                                    | PVI         | M mokė   | etc 🔻 Klier                                                                                                    | ntas '                                                                                                    | PVM koda                                                                                                    | is 🔻 ima be F                                                                                                    | PVM ▼ F                                                                                                    | PVM ▼ Gavimo                                                        | o dat≀¶† Tipas                                                                                                    | ▼ Inf                                                                                                    | formacija 🔻                                                                                                    |
|                                                                                                    |                                                                                                    |                                                                                                    |                                                                                                    |                                                                                                    |             | _        |                                                                                                    |                                                                                                    |                                                                                                    | 8!                                                                                                    | 536.06 1                                                                                                    | 782 34                                                              |                                                                                                    |                                                                                                    |                                                                                                    |
| PIRK.                                                                                                    | 7477                                                                                                    | PD16065376                                                                                                    | SEB_LIZINGAS                                                                                                    | 112021238                                                                                                    | L           |          |                                                                                                    |                                                                                                    |                                                                                                    |                                                                                                    |                                                                                                    |                                                                     |                                                                                                    |                                                                                                    |                                                                                                    |
| PIRK.                                                                                                    | 7477                                                                                                    | PD16065376                                                                                                    | SEB_LIZINGAS                                                                                                    | 112021238                                                                                                    | L           | Ataska   | ita                                                                                                    |                                                                                                    |                                                                                                    |                                                                                                    |                                                                                                    |                                                                     |                                                                                                    |                                                                                                    |                                                                                                    |
| PIRK.                                                                                                    | 7468                                                                                                    | AIB0561382                                                                                                    | KT. AUTOAIBE                                                                                                    | 141214083                                                                                                    | L           | r        | <b>N</b>                                                                                                    | TE-LA                                                                                                    |                                                                                                    | N III                                                                                                    | (1 .00. (7                                                                                                    |                                                                     |                                                                                                    |                                                                                                    |                                                                                                    |
| AVANS_P                                                                                                    | 491                                                                                                    | 0570006404                                                                                                    | KT.TULVITA                                                                                                    | 110584095                                                                                                    | L,          | <u> </u> | · · · · · · · ·                                                                                                    |                                                                                                    |                                                                                                    | PI                                                                                                    | /1 090 @                                                                                                    | <b>%</b> ▼                                                          |                                                                                                    | S                                                                                                    | AP CRYSTAL REPOR                                                                                                    |
| PIRK.                                                                                                    | 7478                                                                                                    | ZOR2016613                                                                                                    | KT.ZORVIDAS                                                                                                    | 222095330                                                                                                    | L           | Main Rep | port                                                                                                    |                                                                                                    |                                                                                                    |                                                                                                    |                                                                                                    |                                                                     |                                                                                                    |                                                                                                    |                                                                                                    |
| PIRK.                                                                                                    | 7488                                                                                                    | ZIL0269555                                                                                                    | AUTO_RIGEK                                                                                                    | 125596979                                                                                                    | L           |          |                                                                                                    |                                                                                                    |                                                                                                    |                                                                                                    |                                                                                                    |                                                                     |                                                                                                    |                                                                                                    | 2016 00 10                                                                                                    |
| PIRK.                                                                                                    | 7487                                                                                                    | S050611                                                                                                    | KT. SKYTECH                                                                                                    | 302419473                                                                                                    | L           |          | Laisvés pr.                                                                                                    | . 125-303,                                                                                                    | 3 aukštas, L1                                                                                                    | Γ-06118 Vilnius                                                                                                    |                                                                                                    |                                                                     |                                                                                                    |                                                                                                    | 2010-09-19                                                                                                    |
| PIRK.                                                                                                    | 7494                                                                                                    | BRBX6310002                                                                                                    | KT BARBORA                                                                                                    | 302908069                                                                                                    | L           |          | Im. kodas:                                                                                                    | : 12361902                                                                                                    | 23 , Rej.Nr.: L                                                                                                    | T236190219                                                                                                    |                                                                                                    |                                                                     |                                                                                                    |                                                                                                    |                                                                                                    |
| PIRK.                                                                                                    | 7494                                                                                                    | BRBX6310002                                                                                                    | KT BARBORA                                                                                                    | 302908069                                                                                                    | L           |          |                                                                                                    |                                                                                                    |                                                                                                    |                                                                                                    |                                                                                                    |                                                                     |                                                                                                    |                                                                                                    |                                                                                                    |
| WANS P                                                                                                    | 490                                                                                                    | AID OF COCO 4                                                                                                    | KT ALITOAIBE                                                                                                    | 144044000                                                                                                    |             |          | 1                                                                                                    |                                                                                                    |                                                                                                    |                                                                                                    |                                                                                                    |                                                                     |                                                                                                    |                                                                                                    |                                                                                                    |
|                                                                                                    | 400                                                                                                    | AIB0563601                                                                                                    | KI. AUTORIDE                                                                                                    | 141214063                                                                                                    | L           |          |                                                                                                    |                                                                                                    |                                                                                                    |                                                                                                    |                                                                                                    |                                                                     |                                                                                                    |                                                                                                    |                                                                                                    |
| PR.L.PIRK                                                                                                    | 38                                                                                                    | NR.001                                                                                                    | 000                                                                                                    | 123456789                                                                                                    | L           |          |                                                                                                    | Gau                                                                                                    | ıtų pridėti                                                                                                    | nės vertės 1                                                                                                    | mokesčio sąsl                                                                                                    | kaitų faktūri                                                       | ų registro du                                                                                                    | uomenys                                                                                                    |                                                                                                    |
| PR.L.PIRK<br>PIRK.                                                                                                    | 38<br>7489                                                                                                    | NR.001<br>ZIL0269601                                                                                                    | 000<br>AUTO_RIGEK                                                                                                    | 123456789<br>125596979                                                                                                    | Ľ           |          |                                                                                                    | Gau                                                                                                    | ıtų pridėti                                                                                                    | <b>nės vertės i</b><br>Nuo                                                                                                    | <b>mokesčio sąs</b> l<br>o 2016-07-05 ik                                                                                                    | <b>kaitų faktūru</b><br>i 2016-07-31                                | ų registro du                                                                                                    | uomenys                                                                                                    |                                                                                                    |
| PR.L.PIRK<br>PIRK.<br>PIRK.                                                                                                    | 38<br>7489<br>7490                                                                                                    | NR.001<br>ZIL0269601<br>INF034                                                                                                    | 000<br>AUTO_RIGEK<br>KT.INFOVAL                                                                                                    | 123456789<br>125596979<br>122231199                                                                                                    | L<br>L<br>L |          |                                                                                                    | Gau                                                                                                    | ıtų pridėti                                                                                                    | nės vertės i<br>Nuo                                                                                                    | <b>mokesčio sąs</b> l<br>o 2016-07-05 ik                                                                                                    | <b>kaitų faktūru</b><br>i 2016-07-31                                | ų registro du                                                                                                    | uomenys                                                                                                    |                                                                                                    |
| PR.L.PIRK<br>PIRK.<br>PIRK.<br>PIRK.                                                                                                    | 38<br>7489<br>7490<br>7491                                                                                                    | NR.001<br>ZIL0269601<br>INF034<br>ZILK0005562                                                                                                    | 000<br>AUTO_RIGEK<br>KT.INFOVAL<br>AUTO_RIGEK                                                                                                    | 123456789<br>125596979<br>122231199<br>125596979                                                                                                    |             |          |                                                                                                    | Gau                                                                                                    | ıtų pridėti                                                                                                    | <b>nės vertės i</b><br>Nuo                                                                                                    | <b>mokesčio sąs</b> l<br>o 2016-07-05 ik                                                                                                    | <b>kaitų faktūru</b><br>i 2016-07-31                                | ų registro du                                                                                                    | ıomenys                                                                                                    |                                                                                                    |
| PR.L.PIRK<br>PIRK.<br>PIRK.<br>PIRK.<br>PIRK.                                                                                                    | 38<br>7489<br>7490<br>7491<br>7500                                                                                                    | Albososol1           NR.001           ZIL0269601           INF034           ZILK0005562           VAV10000520                                                                                                    | 000<br>AUTO_RIGEK<br>KT.INFOVAL<br>AUTO_RIGEK<br>KT ANTIKORA                                                                                                    | 123456789<br>125596979<br>122231199<br>125596979<br>300149303                                                                                                    |             |          |                                                                                                    | Gau                                                                                                    | ıtų pridėti                                                                                                    | <b>nės vertės i</b><br>Nuo                                                                                                    | <b>mokesčio sąsi</b><br>o 2016-07-05 ik                                                                                                    | <b>kaitų faktūru</b><br>i 2016-07-31                                | ų registro du                                                                                                    | uomenys                                                                                                    |                                                                                                    |
| PR.L.PIRK<br>PIRK.<br>PIRK.<br>PIRK.<br>PIRK.<br>PIRK.                                                                                                    | 38           7489           7490           7491           7500           7492                                                                               | NR.001<br>ZIL0269601<br>INF034<br>ZILK0005562<br>VAV10000520<br>NU20786                                                                                                    | 000<br>AUTO_RIGEK<br>KT.INFOVAL<br>AUTO_RIGEK<br>KT ANTIKORA<br>KT.NAUJININK                                                                                           | 123456789<br>125596979<br>122231199<br>125596979<br>300149303<br>121458016                                                                                            |             |          | Data                                                                                                    | Gau<br>Dok. Reg.                                                                                                    | ltų pridėti:<br>Dokumentas                                                                                                    | nės vertės i<br>Nuo<br>PV/I mokėtojo                                                                                                    | <b>mokesčio sąs</b> l<br>o 2016-07-05 ik                                                                                                    | kaitų faktūru<br>i 2016-07-31<br>ento                               | ų registro du                                                                                                    | uomenys<br>PM                                                                                                    | Suma                                                                                                    |
| PR.L.PIRK<br>PIRK.<br>PIRK.<br>PIRK.<br>PIRK.<br>PIRK.<br>PIRK.                                                                                                    | 38           7489           7490           7491           7500           7492                                                                               | Albososon           NR.001           ZIL0269601           INF034           ZILK0005562           VAV10000520           NU20786           NU20786                                                                                                    | 000<br>AUTO_RIGEK<br>KT.INFOVAL<br>AUTO_RIGEK<br>KT ANTIKORA<br>KT.NAUJININK<br>KT.NAUJININK                                                                           | 121214063<br>123456789<br>125596979<br>122231199<br>125596979<br>300149303<br>121458016<br>121458016                                                                  |             |          | Data                                                                                                    | Gau<br>Dok. Reg.<br>Data                                                                                                    | itų pridėti<br>Dokumentas                                                                                                    | nės vertės i<br>Nuo<br>PV/1 mokėtojo<br>kodas                                                                                                    | mokesčio sąsl<br>o 2016-07-05 ik<br><i>Klik</i><br>pavad                                                                                                    | kaitų faktūru<br>i 2016-07-31<br>ento<br>dinimas                    | ų registro du<br>Suma<br>be PW1                                                                                                    | nomenys<br>PM                                                                                                    | Suma<br>su PVM                                                                                                    |
| YR.L.PIRK<br>YIRK.<br>YIRK.<br>YIRK.<br>YIRK.<br>YIRK.<br>YIRK.<br>YIRK.                                                                                                    | 38           7489           7490           7491           7500           7492           7492           7493                                                 | Alb0303001           NR.001           ZIL0269601           INF034           ZILK0005562           VAV10000520           NU20786           NU20786           VAS00804852                                                                                 | 000<br>AUTO_RIGEK<br>KT.INFOVAL<br>AUTO_RIGEK<br>KT ANTIKORA<br>KT.NAUJININK<br>KT.NAUJININK<br>VANDENYS                                                               | 123456789<br>125596979<br>122231199<br>125596979<br>300149303<br>121458016<br>121458016<br>120545849                                                                  |             |          | Data                                                                                                    | Gau<br>Dok. Reg.<br>Data                                                                                                    | ltų pridėti<br>Dokumentas                                                                                                    | <b>nės vertės i</b><br>Nuo<br>PV/1 mok <i>ėtojo</i><br>kodas                                                                                                    | mokesčio sąsi<br>o 2016-07-05 ik<br><i>klik</i><br>pavad                                                                                                    | kaitų faktūru<br>i 2016-07-31<br>ento<br>dinimas                    | ų registro du<br>Suma<br>be PM4                                                                                                    | Iomenys<br>PM                                                                                                    | Suma<br>su PVM                                                                                                    |
| (R.L.PIRK<br>(R.L.PIRK<br>(RK.<br>(RK.<br>(RK.<br>(RK.<br>(RK.<br>(RK.<br>(RK.<br>(RK.                                                                                                    | 38           7489           7490           7491           7500           7492           7493           7501                                                 | NR.001           NR.001           ZIL0269601           INF034           ZILK0005562           VAV1000520           NU20786           VAS00804852           EBV652221                                                                                    | AUTO_RIGEK<br>AUTO_RIGEK<br>KT.INFOVAL<br>AUTO_RIGEK<br>KT ANTIKORA<br>KT.NAUJININK<br>KT.NAUJININK<br>VANDENYS<br>KT.EKSKOM                                           | 121214063<br>123456789<br>125596979<br>122231199<br>125596979<br>300149303<br>121458016<br>121458016<br>120545849<br>122755433                                        |             |          | Data<br>2016-07-05                                                                                                    | Gau<br>Dok. Reg.<br>Data<br>2016-07-05                                                                                                    | <b>Dokumentas</b><br>P016065376                                                                                                    | nés vertés n<br>Nuc<br>PVM mokétojo<br>kodes                                                                                                    | mokesčio sąsi<br>o 2016-07-05 ik<br>vali kali kali kali kali kali kali kali k                                                                                                    | kaitų faktūrų<br>i 2016-07-31<br>ento<br>dinimas                    | ų registro du<br>Suma<br>be PW1<br>-229.53                                                                                                    | 0.00<br>0.00                                                                                                    | Suma<br>su PM<br>-229.53                                                                                                    |
| (R. L. PIRK<br>(R. L. PIRK<br>(RK.<br>(RK.<br>(RK.<br>(RK.<br>(RK.<br>(RK.<br>(RK.<br>(RK.<br>(RK.<br>(RK.                                                                                                    | 38<br>7489<br>7490<br>7491<br>7500<br>7492<br>7492<br>7492<br>7493<br>7501<br>7504                                                                          | Albob3001<br>NR.001<br>ZIL0269601<br>INF034<br>ZILK0005562<br>VAV1000520<br>NU20786<br>NU20786<br>VAS00804852<br>EBV652221<br>BJE0023510                                                                                                    | AUTO_RIGEK<br>KT.INFOVAL<br>AUTO_RIGEK<br>KT ANTIKORA<br>KT.NAUJININK<br>KT.NAUJININK<br>VANDENYS<br>KT.EKSKOM<br>KT.BIJUSTA                                           | 141214083<br>123456789<br>125596979<br>122596979<br>122596979<br>300149303<br>121458016<br>121458016<br>120545849<br>122755433<br>124101197                           |             |          | Data<br>2016-07-05                                                                                                    | Gau<br>Dok. Reg.<br>Data<br>2016-07-05                                                                                                    | Dokumentas                                                                                                    | nés vertés i<br>Nuc<br>PVM mok étojo<br>kodes<br>LT120212314<br>Viso                                                                                                    | mokesčio sąsi<br>o 2016-07-05 ik<br>klik<br>pavad<br>UAB 11202123<br>o pagal PVM mokes                                                                                                    | kaitų faktūru<br>i 2016-07-31<br>ento<br>dinimas                    | ų registro du<br>Suma<br>be PVH<br>-229.53<br>-229.53                                                                                                    | PM1                                                                                                    | Suma<br>su PVA<br>-229.53<br>-228.53                                                                                                    |
| YR.L.PIRK           YIRK.           YIRK. | 38<br>7489<br>7490<br>7491<br>7500<br>7492<br>7492<br>7492<br>7493<br>7501<br>7504<br>7506                                                                  | AB5053601           NR.001           ZIL0269601           INF034           ZILK0005562           VAV10000520           NU20786           NU20786           VAS00804852           BV622211           BJE0023510           RSM078743                      | AUTO_RIGEK<br>KT.INFOVAL<br>AUTO_RIGEK<br>KT ANTIKORA<br>KT.NAUJININK<br>KT.NAUJININK<br>KT.NAUJININK<br>KT.NAUJININK<br>KT.EKSKOM<br>KT.EJIJUSTA<br>KT.LEST_GILE      | 141214083<br>123456789<br>125596979<br>122231199<br>125596979<br>300149303<br>121458016<br>121458016<br>120545849<br>122755433<br>124101197<br>304151376              |             |          | Data<br>2016-07-05<br>PVM1<br>2016-07-13                                                                                                   | Gau<br>Dok. Reg.<br>Data<br>2016-07-05<br>2016-07-13                                                                                                    | Dokumentas                                                                                                    | n és vertés i<br>Nuk<br>PVM mok étojo<br>kodes<br>LT120212314<br>Visa<br>LT255969716                                                                                                    | mokesčio sąsi<br>o 2016-07-05 ik<br><i>Kth. pavar.</i><br>UAB 11202123<br>o pagal PV/H mokes<br>UAB 12059697                                                                                                    | kaitų faktūru<br>i 2016-07-31<br>ento<br>dmimas<br>ščio kodą :      | ų registro du<br><u>Suma</u><br><u>be РИ</u><br>-229,53<br>-228,51<br>-228,51                                                                                                    | PM1<br>0.00<br>3 0.00<br>5 548                                                                                                    | Suma<br>su PVA<br>-229.53<br>-229.53<br>-229.53                                                                                                    |
| IR.L.PIRK<br>IRK.<br>IRK.<br>IRK.<br>IRK.<br>IRK.<br>IRK.<br>IRK.<br>I                                                                                                    | 7489           7490           7491           7500           7492           7493           7504           7506                                               | AB5053601           NR,001           ZIL0269601           INF034           ZILK0005562           VAV10005562           NU20786           NU20786           VAS00804852           EBV652221           BJE0023510           RSM078743                     | AUTO_RIGEK<br>AUTO_RIGEK<br>KT.INFOVAL<br>AUTO_RIGEK<br>KT ANTIKORA<br>KT. ANUJININK<br>KT. NAUJININK<br>VANDENYS<br>KT.EKSKOM<br>KT.BIJUSTA<br>KT.ELST_GLE            | 141214083<br>123456789<br>125596979<br>122596979<br>122596979<br>300149303<br>121458016<br>121458016<br>120545849<br>122755433<br>124101197<br>304151376              |             |          | Data<br>2016-07-05<br>PVM1<br>2016-07-13<br>2016-07-21<br>2016-07-21                                                                       | Gau<br>Dok. Reg.<br>Data<br>2016-07-05<br>2016-07-13<br>2016-07-31<br>2016-07-31                                                                                                    | tų pridėti<br>Dokumentas<br>P016065376                                                                                                    | nés vertés i<br>Nuc<br>PWH mokétojo<br>kodes<br>LT120212314<br>Vise<br>LT255969716<br>LT117508214                                                                                                    | mokesčio sąsi<br>o 2016-07-05 ik<br>v dia<br>uka 11202123<br>o pagal PVM mokes<br>UAB 12555667<br>UAB 12555667                                                                                                    | kaitų faktūra<br>i 2016-07-31<br>ento<br>dinimas<br>ščio kodą :     | ų registro du<br>Suma<br>be PW1<br>-229.53<br>-229.53<br>-229.53<br>-229.53<br>-229.53                                                                                                    | PM1<br>. 0.00<br>. 0.00<br>. 0.00<br>. 0.00<br>. 1.72<br>. 1.72<br>. 1.7                                                                                                    | Suma<br>suPVA1<br>-229.53<br>-229.53<br>-229.55<br>-229.55<br>-2                                                                                                    |
| IRK.<br>IRK.<br>IRK.<br>IRK.<br>IRK.<br>IRK.<br>IRK.<br>IRK.                                                                                                    | 7489           7489           7490           7491           7500           7492           7493           7501           7506                                | AB5053001           NR.001           ZIL0269601           INF034           ZILK0005562           VAV10005562           NU20786           VAS00804852           EBV652221           BJE0023510           RSM078743                                       | AUTO_RIGEK<br>KT.INFOVAL<br>AUTO_RIGEK<br>KT ANTIKORA<br>KT.NAUJININK<br>KT.NAUJININK<br>VANDENYS<br>KT.EKSKOM<br>KT.EKSKOM<br>KT.ELST_GILE                            | 141214063<br>123456789<br>125596979<br>122596979<br>122596979<br>300149303<br>121458016<br>120545849<br>122755433<br>124101197<br>304151376                           |             |          | Data<br>2016-07-05<br>PVM1<br>2016-07-13<br>2016-07-31<br>2016-07-31<br>2016-07-31                                                         | Gau<br>Dok. Reg.<br>Data<br>2016-07-05<br>2016-07-13<br>2016-07-31<br>2016-07-31                                                                                                    | tų pridėti<br>Dokumentas<br>P016065376<br>ZIL0269555<br>IL6073452<br>VAV10000520<br>VAV10000520                                                                                                    | nés vertés i<br>Nuc<br>PVM mokétojo<br>kodas<br>L1120212314<br>Visa<br>L11255969716<br>L1117608314<br>L11106294113                                                                                               | Kih           0 2016-07-05 ik           k           VAB 11202123           0 pagal PVH mokes           UAB 11205037           UAB 11205123           UAB 11205123           UAB 11205123           UAB 11205123                                                                                                    | kaitų faktūra<br>i 2016-07-31<br>ento<br>dinimas<br>ičio kodą :     | ų registro du<br>Suma<br>be PVH<br>-229.53<br>-228.53<br>-228.53<br>-228.04<br>8.21<br>228.00<br>8.21<br>228.00<br>8.21                                                                                                    | 20000000000000000000000000000000000000                                                                                                    | Suma<br>su PVA<br>-229.53<br>-229.53<br>-229.53<br>-229.53<br>-229.53<br>-225.58<br>9.53<br>275.88<br>5.5.28                                                                                                    |
| IRK. LPIRK<br>IRK.<br>IRK.<br>IRK.<br>IRK.<br>IRK.<br>IRK.<br>IRK.<br>I                                                                                                    | 38         7489           7490         7491           7500         7492           7492         7493           7501         7504           7506         7506 | Albob3001<br>NR.001<br>ZIL0269601<br>INF034<br>ZILK0005562<br>VAV1000520<br>NU20786<br>NU20786<br>NU20786<br>VAS00804852<br>EBV652221<br>BJE0023510<br>RSM078743                                                                                        | AUTO_RIGEK<br>KT.INFOVAL<br>AUTO_RIGEK<br>KT.NAUJININK<br>KT.NAUJININK<br>KT.NAUJININK<br>VANDENYS<br>KT.EKSKOM<br>KT.BIJUSTA<br>KT.LEST_GLE                           | 141214063<br>123456789<br>125596979<br>122531199<br>125596979<br>1225396979<br>121458016<br>121458016<br>120545849<br>122755433<br>124101197<br>304151376             |             |          | Data<br>2016-07-05<br>PVM1<br>2016-07-13<br>2016-07-13<br>2016-07-31<br>2016-07-31<br>2016-07-31                                           | Gau<br>Dok. Reg.<br>Data<br>2016-07-05<br>2016-07-05<br>2016-07-05<br>2016-07-31<br>2016-07-31<br>2016-07-31<br>2016-07-31<br>2016-07-31<br>2016-07-31                                                                                                    | ttų pridėti<br>Dokumentas<br>PD16065376<br>ZIL0269555<br>L16073452<br>VA210000520<br>AB0050024942<br>AB10012696<br>VA5008044852                                                                                                    | nés vertés i<br>Nuc<br>PVH mokétojo<br>kodas<br>LT120121314<br>Vise<br>LT125599314<br>LT10598314<br>LT10598314<br>LT10598314<br>LT105983219<br>LT025589314                                                       | Kik           0 2016-07-05 ik           Kik           0 2016-07-05 ik           0 2016-07-05 ik           UAB 11202123           0 pagal PV/H mokess           UAB 11202123           UAB 11202123           UAB 11202123           UAB 11202123           UAB 11202123           UAB 11202123           UAB 11202123           UAB 12559697           UAB 12559697           UAB 1255941           UAB 1255941           UAB 1255941           UAB 1255941           UAB 1255941           UAB 1255941           UAB 1255941           UAB 1255941                                                                                                    | kaitų faktūru<br>i 2016-07-31<br>ento<br>dinimas<br>;<br>šio kodą : | ų registro du<br><i>Suma</i><br><i>be РИ</i> 4<br>-229,53<br>-228,5<br>-228,5<br>-22                                                                                                    | PM<br>0.000<br>0.0000<br>0.0000<br>0.0000<br>0.0000<br>0.0000<br>0.0000<br>0.0000<br>0.0000<br>0.00 | Suma<br>su PW1<br>-229.53<br>-229.53<br>-229.53<br>-229.53<br>275.68<br>53.28<br>275.97<br>29.62                                                                                                    |
| IRK. LPIRK<br>IRK.<br>IRK.<br>IRK.<br>IRK.<br>IRK.<br>IRK.<br>IRK.<br>I                                                                                                    | 38<br>7489<br>7490<br>7491<br>7500<br>7492<br>7492<br>7493<br>7501<br>7504<br>7506<br>7506                                                                  | Albob/solo           NR.001           ZIL0269601           INF034           ZILK0005562           VAV10000520           NU20786           NU20786           VAS00804852           BV652221           BJE0023510           RSM078743                     | AUTO_RIGEK<br>KT.INFOVAL<br>AUTO_RIGEK<br>KT.INFOVAL<br>AUTO_RIGEK<br>KT.ANTIKORA<br>KT.NAUJININK<br>KT.NAUJININK<br>VANDENYS<br>KT.EKSKOM<br>KT.EKSKOM<br>KT.EST_GILE | 141214063<br>123456789<br>125596979<br>122231199<br>125596979<br>300149303<br>300149303<br>121458016<br>121458016<br>120545849<br>122755433<br>124101197<br>304151376 |             |          | Data<br>2016-07-05<br>PVM1<br>2016-07-13<br>2016-07-21<br>2016-07-21<br>2016-07-21<br>2016-07-31<br>2016-07-31                             | Gau<br>Dok. Reg.<br>Data<br>2016-07-05<br>2016-07-31<br>2016-07-31<br>2016-07-31<br>2016-07-31<br>2016-07-31<br>2016-07-31<br>2016-07-31                                                                                                    | tų pridėti<br>Dokumentas<br>P016065376<br>211.0269555<br>211.0269555<br>211.0269555<br>211.0269552<br>211.0269552<br>211.0269552<br>211.0269522<br>211.0269525<br>211.0269525<br>211.026952<br>211.026952<br>211.026952<br>211.026952<br>211.026952<br>211.026952<br>211.026952<br>211.026952<br>211.026952<br>211.026952<br>211.026952<br>211.026952<br>211.02695<br>211.02695<br>211.0265<br>211.0265<br>211.0265<br>211.0265<br>21 | nés vertés 1<br>Nuc<br>PV/1 mok étojo<br>kodes<br>LT120212314<br>Vise<br>LT120212314<br>Vise<br>LT1202123413<br>LT1202123415<br>LT120459314<br>LT120459314<br>LT204593515<br>LT204593515                         | Kik           0 2016-07-05 ik           Kik           pagal PVH mokes           UAB 1120123           pagal PVH mokes           UAB 112559697           UAB 11025423           UAB 2055964           UAB 2055964           UAB 2055964           UAB 2055964           UAB 2055964           UAB 205497                                                                                                    | kaitų faktūrų<br>i 2016-07-31<br>ento<br>dinimas<br>čio kodą :      | ų registro du<br><u>Suma</u><br><u>be РИА</u><br>-229.53<br>-228.50<br>-228.50 | 0.000<br>0.000<br>0.0000<br>0.0000<br>0.0000<br>0.0000<br>0.0000<br>0.0000<br>0.0000<br>0.0000<br>0.0000<br>0.0000<br>0.0000<br>0.0000<br>0.0000<br>0.0000<br>0.0000<br>0.0000<br>0.0000<br>0.0000<br>0.000000                                                                                                    | Suma<br>su PM4<br>-229.53<br>-229.53<br>-229.53<br>-229.53<br>-229.53<br>275.86<br>53.26<br>53.27<br>20.52<br>805.36<br>121.00                                                                                                    |
| IRK. IRK.<br>IRK. IRK.<br>IRK. IRK.<br>IRK. IRK.<br>IRK. IRK.<br>IRK.<br>IRK.<br>IRK.                                                                                                    | 38<br>7489<br>7490<br>7491<br>7500<br>7492<br>7492<br>7492<br>7492<br>7493<br>7501<br>7504<br>7506<br>7506                                                  | Albob/sec           NR.001           ZIL0269601           INF034           ZILK0005562           VAV10000520           NU20786           NU20786           VAS00804852           EBV65221           BJE0023510           RSM078743           Stransport | AUTO_RIGEK<br>KT.INFOVAL<br>AUTO_RIGEK<br>KT.ANTIKORA<br>KT.ANJININK<br>KT.NAUJININK<br>VANDENYS<br>KT.EKSKOM<br>KT.BIJUSTA<br>KT.EST_GILE                             | 141214063<br>123456789<br>125596979<br>125296979<br>125296979<br>300149303<br>300149303<br>121458016<br>121458016<br>120545849<br>122755433<br>124101197<br>124101197 |             | >        | Data<br>2016-07-05<br>PVM1<br>2016-07-13<br>2016-07-31<br>2016-07-31<br>2016-07-31<br>2016-07-31<br>2016-07-31<br>2016-07-31<br>2016-07-31 | Gau<br>Dok. Reg.<br>Dota<br>2016-07-05<br>2016-07-05<br>2016-07-31<br>2016-07-31<br>2016-07- | Dokumentas           P01606376           ZIL036955           11607452           VA10002024942           R0001295           VA1000253           VA1000255           P05555           B00014942           B000115057           P055554           B00515052                                                                                                    | nés vertés i<br>Nuc<br>PUM mok étojo<br>kodes<br>LT120212314<br>Vise<br>LT1205969716<br>LT112068314<br>LT10009129415<br>LT100592415<br>LT102058219<br>LT102059219<br>LT102059219<br>LT102059219<br>LT10005013113 | Kfk           0 2016-07-05 ik           kfk           pavar           UAB 11202123           o pagal PVH mokes           UAB 112059597           UAB 112059597           UAB 11205941           UAB 11205941           UAB 11205941           UAB 11205444           UAB 112054444 | kaitų faktūru<br>i 2016-07-31<br>ento<br>dinimas<br>ščio kodą :     | <b>u</b> registro du<br><i>suma</i><br><i>be PM</i><br>-229.53<br>-223.5<br>-228.5<br>-228.5<br>-22                                                                                                    | Port           :         0.00           3         0.00           5         6.48           1.172         7.25           3         2.54           3         1.3177           1.3177         1.3177           1.3177         1.3177           1.055         1.445           1.055         1.457                                                                                                    | Suma<br>su PM1<br>-229.53<br>-228.53<br>-228.53<br>275.68<br>53.28<br>53.28<br>53.28<br>275.97<br>28.62<br>805.52<br>805.55<br>805.55<br>805.5 |

Kai jau duomenys yra sutvarkyti, galite juos eksportuoti į XMI bylą. Tą galite padaryti spausdami mygtuką – **Eksportuoti**.

|               |         |               | - 🗆 🗙       |
|---------------|---------|---------------|-------------|
|               |         |               |             |
| Gavimo dat:** | Tipas 🔹 | Informacija 🔻 |             |
|               |         |               |             |
|               | SF      | ×             |             |
|               | SF      |               |             |
|               | VS      |               |             |
|               | SF      |               |             |
|               | VS      |               |             |
|               | VS      |               |             |
|               | VS      |               |             |
|               | VS      |               |             |
|               | VS      |               |             |
|               | SF      |               |             |
|               | VS      |               |             |
|               | VS      |               |             |
|               | VS      |               |             |
|               | VS      |               |             |
|               | VS      |               |             |
|               | VS      |               |             |
|               | VS      |               |             |
|               | VS      |               |             |
|               | VS      |               |             |
|               | VS      |               |             |
|               | VS      |               |             |
|               | 10      | _             | •           |
|               |         |               |             |
|               |         |               |             |
|               |         | Eksportuot    | ti Atšaukti |

Duomenų byla bus patalpinta kelyje, kuris yra nurodytas šioje vietoje:

| Nurodykite katalogą, kur saugomos eksportuotos bylos:                                                                                        |
|----------------------------------------------------------------------------------------------------|
| C:\Users\FVS\Desktop\VMI                                                                                                    |
| lietuva Letvia                                                                                                    |
| Formos tipas:                                                                                                    |
| <ul> <li>Gaunamu pridetines vertes mokescio saskaitu fakturu registro duomenys (nuo 2016-10-01)</li> </ul>                                   |
| C Išrašomu pridetines vertes mokescio saskaitu fakturu registro duomenys (nuo 2016-10-01)                                                    |
| C (FR0671) Gaunamu pridetines vertes mokescio saskaitu fakturu registro duomenys                                                             |
| Kelias iki failo:                                                                                                    |
| C (FR0672) Išrašomu pridetines vertes mokescio saskaitu fakturu registro duomenys                                                            |
| Kelias iki failo:                                                                                                    |
| C (FR0600) Pridetines vertes mokescio deklaracija                                                                                            |
| Kelias iki failo:                                                                                                    |
| C (FR0564) Prekiu tiekimo i kitas Europos Sajungos valstybes nares ataskaita                                                                 |
| Kelias iki failo:                                                                                                    |
| C (FR0617) Žemes ukio produkcijos ir/ar paslaugu pirkimo iš ukininku, kuriems taikoma kompensacinio vertes mokescio tarifo schema, ataskaita |
| Kelias iki failo:                                                                                                    |
| C (FR0471) Gyventojams išmoketu išmoku, pagal mokescio mokejimo tvarka priskiriamu B klases pajamoms, pažyma                                 |
| Kelias iki failo:                                                                                                    |
| C (FR0572) Eksportas i pajamu mokescio nuo A klases pajamu deklaracija                                                                       |
|                                                                                                    |
|                                                                                                    |
|                                                                                                    |
| Pasirinkti Baigti                                                                                                    |

# Išrašomų sąskaitų registro deklaravimas

Išrašomų sąskaitų registro deklaravimas atliekamas analogiškai, kaip ir gaunamų sąskaitų atveju.

|                                                                                                    | × |
|----------------------------------------------------------------------------------------------------|---|
| Nurodykite katalogą, kur saugomos eksportuotos bylos:                                                                                                    |   |
| C:\Users\FVS\Desktop\VMI                                                                                                    |   |
|                                                                                                    |   |
|                                                                                                    |   |
| Formos tipas:                                                                                                    |   |
|                                                                                                    |   |
| <ul> <li>Gaunamu pridetines vertes mokescio saskaitu fakturu registro duomenys (nuo 2016-10-01)</li> </ul>                                                        |   |
| C Išrašomu pridetines vertes mokescio saskaitu fakturu registro duomenys (nuo 2016-10-01)                                                                         |   |
| C (FR0671) Gaunamu pridetines vertes mokescio saskaitu fakturu registro duomenys                                                                                  |   |
| Kelias iki failo:                                                                                                    |   |
| C (FR0672) Išrašomu pridetines vertes mokescio saskaitu fakturu registro duomenys                                                                                 |   |
| Kelias iki failo:                                                                                                    |   |
| C (FR0600) Pridetines vertes mokescio deklaracija                                                                                                    |   |
| Kelias iki failo:                                                                                                    |   |
| (FR0564) Prekiu tiekimo i kitas Europos Sajungos valstybes nares ataskaita                                                                                        |   |
|                                                                                                    |   |
| <ul> <li>(FRU617) Zemes ukio produkcijos ir/ar paslaugu pirkimo is ukininku, kunems taikoma kompensacinio<br/>vertes mokescio tarifo schema, ataskaita</li> </ul> |   |
| Kelias iki failo:                                                                                                    |   |
| C (FR0471) Gyventojams išmoketu išmoku, pagal mokescio mokejimo tvarka priskiriamu B klases pajamoms, pažyma                                                      |   |
| Kelias iki failo:                                                                                                    |   |
| C (FR0572) Eksportas i pajamu mokescio nuo A klases pajamu deklaracija                                                                                            |   |
|                                                                                                    |   |
|                                                                                                    |   |
|                                                                                                    |   |
| Pasirinkti Baigti                                                                                                    |   |

| Auto                   | matinis fo     | ormų pilo                | dyn             | nas                         | ×          |
|------------------------|----------------|--------------------------|-----------------|-----------------------------|------------|
|                        |                |                          |                 |                             |            |
| Dokumento data:        | 2016-07-0      | 1 🔻                      | iki             | 2016-07-31                  | •          |
| Dok.Registravimo data: | 2016-09-2      | 7 🔹                      | iki             | 2016-09-27                  | -          |
| Žurnalas:              |                | <b>v</b> >               | iki             |                             | <b>v</b> > |
| Žurnalų grupė:         |                | <b>v</b> >               |                 |                             |            |
| Op.tipų grupė:         |                | <b>v</b> >               |                 |                             |            |
| Op. Nr.:               | 0              |                          | iki             | 0                           |            |
| Serija:                |                | ۷ >                      |                 |                             |            |
| Ser.Grp.:              |                | ¥ >                      |                 |                             |            |
| 1                      | POS Operaciju  | į žurnalų gr             | upė:            |                             | ۷ >        |
| 🗌 Įtraukti g           | rąžinimus      |                          |                 |                             |            |
| Nesant P               | VM mokėtojo l  | odui trauk<br>Kliento pa | ti sut<br>vadir | arties kodą<br>nimas        |            |
|                        |                | Klientų g                | grp.:           |                             | V>         |
|                        |                | • A                      | dres            | papildomos inf.             | I laukas   |
|                        |                | O I.                     | Antra           | ašės laukas                 |            |
|                        |                | ОП                       | Ant             | ašės laukas                 |            |
|                        |                | 01                       | I Ani           | trašės laukas               |            |
|                        |                |                          | Ant             | rašės laukas<br>ačės laukas |            |
|                        |                | • v                      | And             |                             |            |
| Faktūra yra advol      | katų/notarų ši | ems op. tip              | ams:            |                             | <u>v</u> > |
|                        |                |                          |                 |                             |            |
|                        |                |                          | Eks             | sportuoti A                 | tšaukti    |

Šiuo atveju logika išlieka tokia pati, kaip ir gaunamų sąskaitų registro atveju, t.y. reikia nurodyti datų intervalo filtrą, bei, jei reikia, kitus papildomus nustatymus, reikiamoms operacijoms eksportuoti.

SVARBU: Pardavimo atveju Dokumento data ir Registravimo data – tai abi datos sutampančios su operacijos data. Skirtumas gali būti tik pardavimo grąžinimo atveju.

Visas likęs darbas su išrašomų sąskaitų deklaravimu yra analogiškas darbui su gaunamų sąskaitų deklaravimo moduliu.